# **GETTING STARTED**

### Embedded Software Design 熊博安 國立中正大學資訊工程研究所 pahsiung@cs.ccu.edu.tw

Textbook: Programming Embedded Systems with C and GNU Development Tools, 2<sup>nd</sup> Edition, Michael Barr and Anthony Massa, O'Reilly

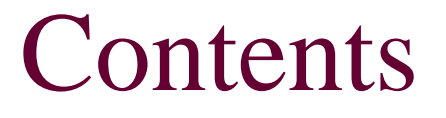

Getting to Know the Hardware

- Your First Embedded Program
- Compiling, Linking, and Locating
- Downloading and Debugging

## Getting to Know the Hardware

Textbook: Programming Embedded Systems with C and GNU Development Tools, 2<sup>nd</sup> Edition, Michael Barr and Anthony Massa, O'Reilly

### Getting to Know the Hardware

- How to familiarize with a new board?
- How to create a header file with the board's important features?
- How to write software code to initialize a new board?

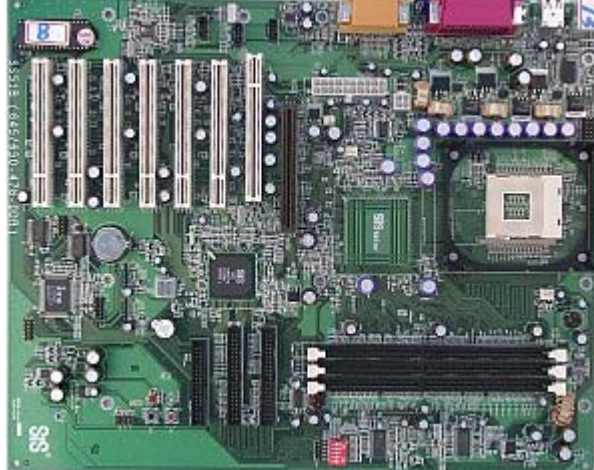

Embedded Software Design, ©2007, Pao-Ann Hsiung, National Chung Cheng University

### Understanding the Big Picture

- Understand the general operation of the system first
  - Main function? Inputs? Outputs?
- Read all documentations
  - User's Guide, Programmer's Manual, …
- Before picking up the board should answer:
  - What is the overall purpose of the board?
  - How does data flow through it?

### Draw your own data-flow diagram

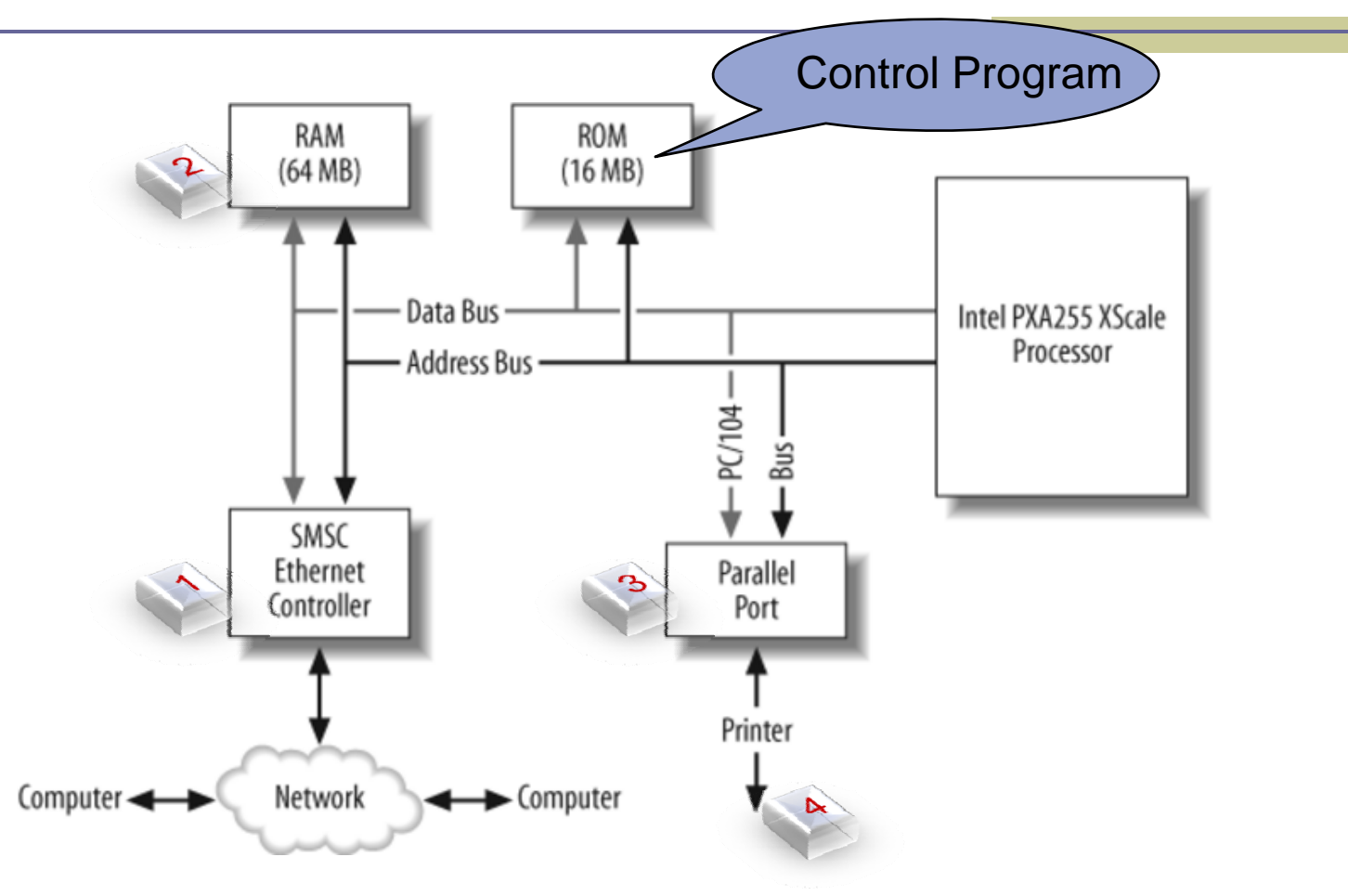

#### Block Diagram for Print Server using Arcom board

Embedded Software Design, ©2007, Pao-Ann Hsiung, National Chung Cheng University

### Data-flow on the Board ...

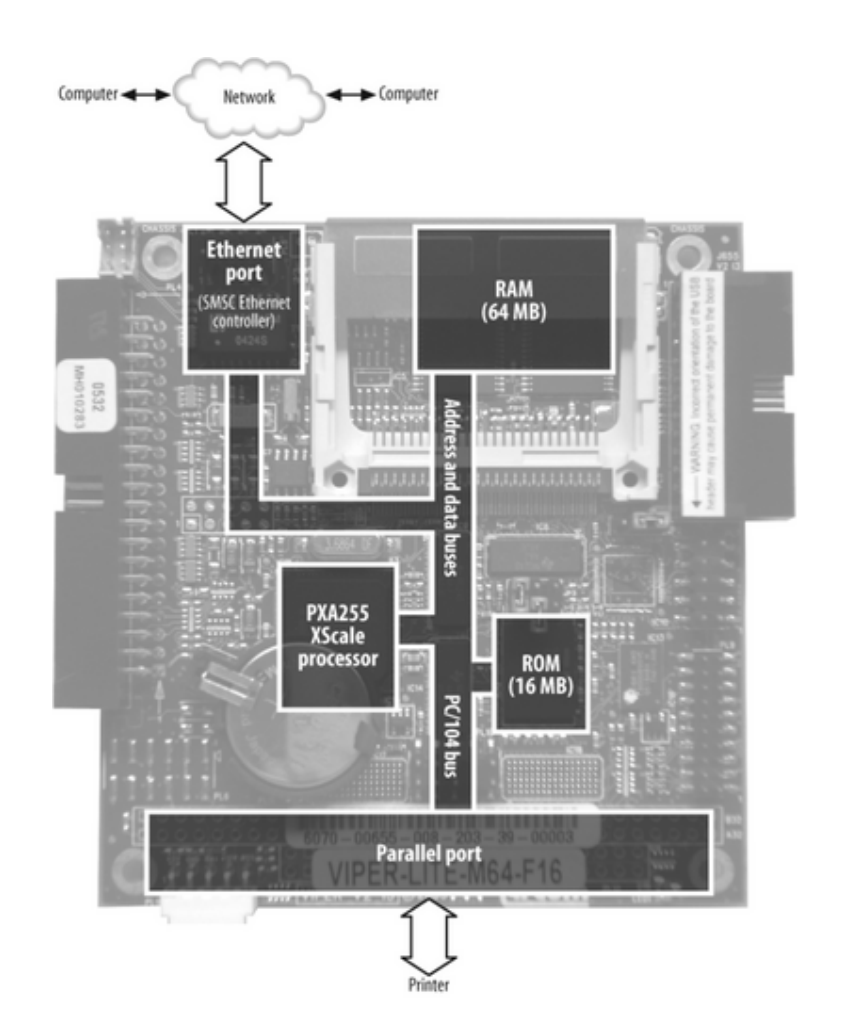

### Hardware Basics

### Schematic

- A drawing showing hardware components, interconnections, and oscilloscope probe points
- Standard symbols
- Datasheets
  - Complete specification of hardware components
    - Electrical, timing, and interface parameters

### Schematic Fundamentals

| Component | Reference<br>Designator Prefix | Symbol                      | 1         |                   |
|-----------|--------------------------------|-----------------------------|-----------|-------------------|
| Resistor  | R                              |                             |           |                   |
| Capacitor | C                              | +                           | $\square$ | Light<br>Emitting |
| Diode     | D                              | $\rightarrow$ $\rightarrow$ |           | Diode (LEC        |
| Crystal   | Х                              |                             |           |                   |
| Inductor  | L                              |                             |           |                   |
| Power     | VCC                            | Ϋ́Τ                         |           |                   |
| Ground    | GND                            | $\downarrow \downarrow$     |           |                   |

**Basic Schematic Symbols** 

### **Example Schematic**

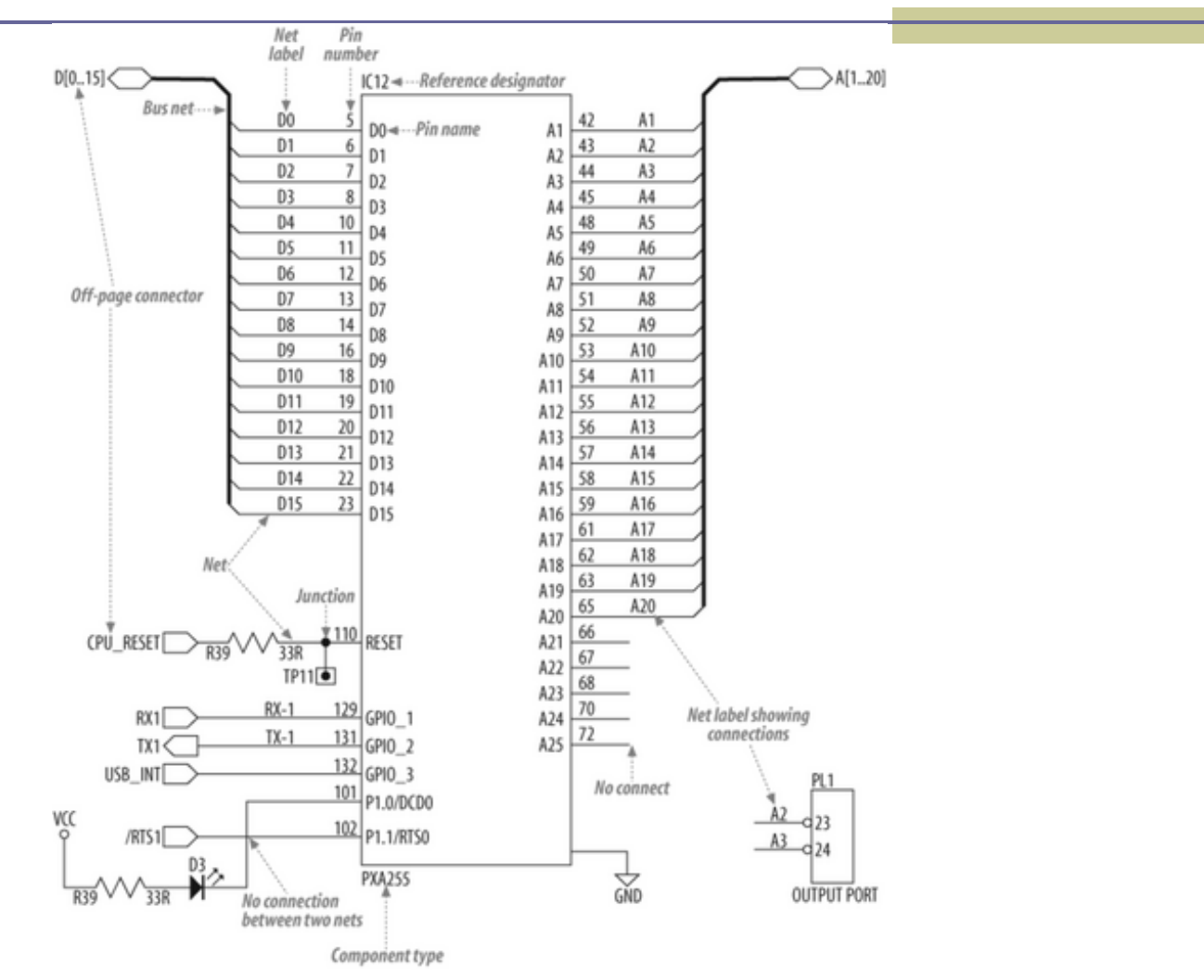

Embedded Software Design, ©2007, Pao-Ann Hsiung, National Chung Cheng University

### Examine the landscape

- Put yourself in the processor's SHOES!
- What does the processor's world look like?
- The processor has a lot of compatriots!
  - Memories: Storage and retrieval of data / code
  - Peripherals: Coordinate interaction with outside world (I/O), or specific hardware func

Examples: serial ports, timers

- Address Spaces (Address Book of processor)
  - Memory Space
  - I/O Space

Embedded Software Design, ©2007, Pao-Ann Hsiung, National Chung Cheng University

## Timing Diagram

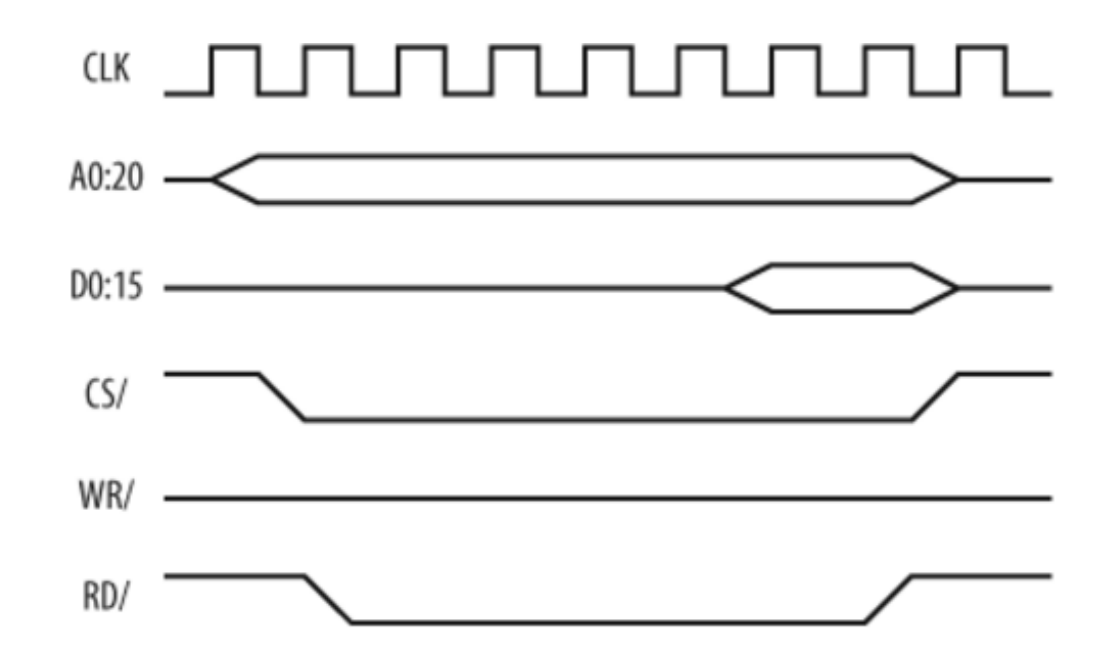

# Memory Map for Arcom Board

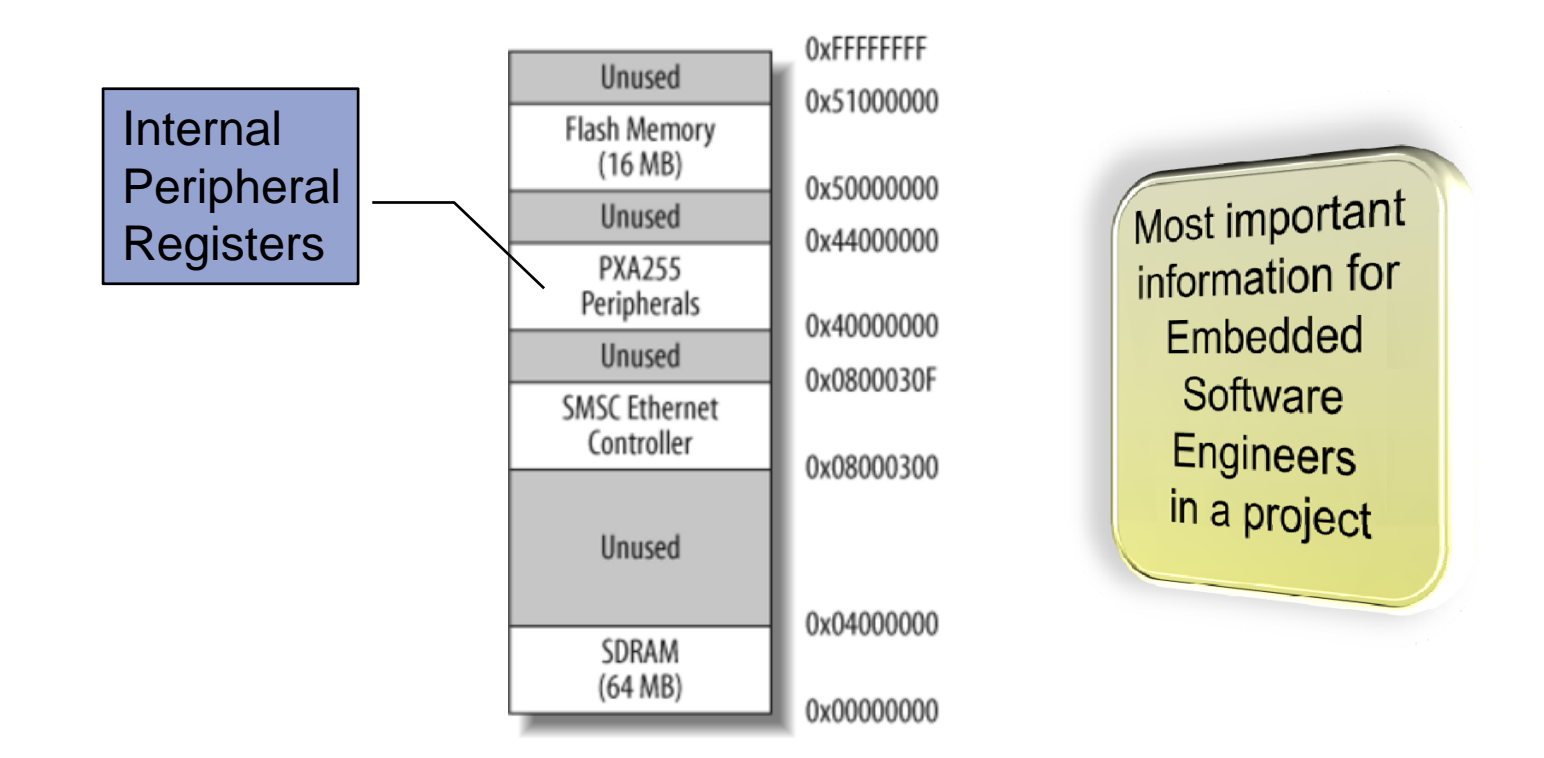

### Header File

- Describes most important features of a board
- Abstract interface to hardware
- Refer to devices by name, instead of addresses
  - Makes software more portable
- If the 64 MB RAM is moved,
  - just change header file only, and
  - recompile program
     (no need to change program code)

### Header File: Memory Map

\* Memory Map \* \* Base Address Size Description \* \* 64M SDRAM \* Ethernet controller  $0 \times 08000300$ N/A \*  $0 \times 50000000$ 16M Flash \* #define SDRAM BASE (0x0000000) #define ETHERNET\_BASE (0x08000300) #define FLASH BASE (0x5000000)

### How to Communicate?

- Two basic communication techniques:
  - polling
  - interrupts
- Processor issues some commands to device
- Processor waits for device to complete action
  - Timer:  $1000 \rightarrow 0$  (countdown)

### Polling: "are we there yet?"

do

```
/* Play games, read, listen to music, etc. */
```

```
/* Poll to see if we're there yet. */
status = areWeThereYet();
} while (status == NO);
```

### Interrupts

Asynchronous signal from external/internal peripheral or from software to CPU

- Processor issues commands
- Processor does other things
- Device interrupts processor
- Processor suspends its work
- Processor executes interrupt service routine (ISR) or interrupt handler
- Processor returns to the interrupted work

### Interrupts

#### Initially

- Not all automatic! Programmer must:
  - write and install ISR
  - enable its execution when interrupt occurs
- A significant challenge!!!

#### Advantages

- Code is better structured!
- More efficient than polling!

#### Overhead

save registers in memory, disable lower-priority interrupts, transfer control, etc.

# Interrupts vs. Polling

- Both are used frequently in practice
- When to used interrupts?
  - Efficiency if paramount
  - Multiple devices must be monitored simultaneously
  - When to use polling?
    - When it is required to respond more quickly than is possible using interrupts
    - Large amounts of data are expected to arrive (real-time data acquisition)

### Getting to Know the Processor

#### Read databooks of processors!

- What address does the processor jump to after a reset?
- What is the state of the processor's registers and peripherals at reset?
- What is the proper sequence to program a peripheral's registers?
- Where should the interrupt vector table be located?
  - Does it have to be located at a specific address in memory? If not, how does the processor know where to find it?

### Getting to Know the Processor

- What is the format of interrupt vector table?
  - Is it just a table of pointers to ISR functions?
- Are there any special interrupts sometimes called traps – that are generated within the processor itself?
  - Must an ISR be written to handle each of these?
- How are interrupts enabled and disabled?
  - Globally and individually?
- How are interrupts acknowledged or cleared?

### Getting to Know the Processor

### Three types of processors:

- Microprocessors: powerful, general-purpose,
   Eg: Freescale's 68K, Intel's 80x86
- Microcontrollers: less powerful, embedded system-specific,
  - Eg: 8051, Motorola's 68HCxx, Intel's 386EX
- Digital Signal Processors (DSP): fast calculations of discrete-time signals,
   Eg Vendors: Analog Devices, Freescale, TI

### The PXA255 XScale Processor

### PXA255 uses the XScale core

#### ARM Version 5TE architecture

#### On-chip peripherals:

- Interrupt control unit
- Memory controller
- Several general-purpose I/O pins
- 4 timer/counters
- I<sup>2</sup>C bus interface unit
- 4 serial ports
- 16 DMA channels

- Memory controller for DRAM
- USB client
- LCD controller
- 2 PWM (pulse width modulators)
- A real-time clock
- A watchdog timer unit
- A power management unit

### CPU controls them via internal buses

Header file for On-Chip Peripherals

What is going on here?

```
If (bLedEnable == TRUE)
{
    *((uint32_t *)0x40E00018 = 0x00400000;
}
```

Need more intuitive ways of writing code!
 Create and use header files!

# PXA255 On-Chip Peripherals (1/4)

#### 

- /\* Timer Registers \*/
- #define TIMER\_0\_MATCH\_REG
- #define TIMER\_1\_MATCH\_REG
- #define TIMER\_2\_MATCH\_REG
- #define TIMER\_3\_MATCH\_REG
- #define TIMER\_COUNT\_REG
- #define TIMER\_STATUS\_REG
- #define TIMER\_INT\_ENABLE\_REG

(\*((uint32\_t volatile \*)0x40A00000))
(\*((uint32\_t volatile \*)0x40A00004))
(\*((uint32\_t volatile \*)0x40A00008))
(\*((uint32\_t volatile \*)0x40A0000C))
(\*((uint32\_t volatile \*)0x40A00010))
(\*((uint32\_t volatile \*)0x40A00014))
(\*((uint32\_t volatile \*)0x40A00012))

# PXA255 On-Chip Peripherals (2/4)

- /\* Timer Interrupt Enable Register Bit Descriptions \*/
- #define TIMER\_0\_INTEN (0x01)
- #define TIMER\_1\_INTEN (0x02)
- #define TIMER\_2\_INTEN (0x04)
- #define TIMER\_3\_INTEN (0x08)
- /\* Timer Status Register Bit Descriptions \*/
- #define TIMER\_0\_MATCH (0x01)
- #define TIMER\_1\_MATCH (0x02)
- #define TIMER\_2\_MATCH (0x04)
- #define TIMER\_3\_MATCH (0x08)
- /\* Interrupt Controller Registers \*/
- #define INTERRUPT\_PENDING\_REG
- #define INTERRUPT\_ENABLE\_REG
- #define INTERRUPT\_TYPE\_REG

(\*((uint32\_t volatile \*)0x40D0000)) (\*((uint32\_t volatile \*)0x40D00004)) (\*((uint32\_t volatile \*)0x40D0008))

## PXA255 On-Chip Peripherals (3/4)

- /\* Interrupt Enable Register Bit Descriptions \*/
- #define GPIO\_0\_ENABLE
- #define UART\_ENABLE
- #define TIMER\_0\_ENABLE
- #define TIMER\_1\_ENABLE
- #define TIMER\_2\_ENABLE
- #define TIMER\_3\_ENABLE

(0x00000100) (0x00400000) (0x0400000) (0x08000000) (0x10000000) (0x2000000)

# PXA255 On-Chip Peripherals (4/4)

- /\* General Purpose I/O (GPIO) Registers \*/
- #define GPIO\_0\_LEVEL\_REG
- #define GPIO\_1\_LEVEL\_REG
- #define GPIO\_2\_LEVEL\_REG
- #define GPIO\_0\_DIRECTION\_REG (\*((uint32\_t volatile \*)0x40E0000C))
- #define GPIO\_1\_DIRECTION\_REG (\*((uint32\_t volatile \*)0x40E00010))
- #define GPIO\_2\_DIRECTION\_REG (\*((uint32\_t volatile \*)0x40E00014))
- #define GPIO\_0\_SET\_REG
- #define GPIO\_1\_SET\_REG
- #define GPIO\_2\_SET\_REG
- #define GPIO\_0\_CLEAR\_REG
- #define GPIO\_1\_CLEAR\_REG
- #define GPIO\_2\_CLEAR\_REG
- #define GPIO\_0\_FUNC\_LO\_REG
- #define GPIO\_0\_FUNC\_HI\_REG

(\*((uint32\_t volatile \*)0x40E00018))

(\*((uint32\_t volatile \*)0x40E0000))

(\*((uint32\_t volatile \*)0x40E00004))

(\*((uint32\_t volatile \*)0x40E00008))

- (\*((uint32\_t volatile \*)0x40E0001C))
- (\*((uint32\_t volatile \*)0x40E00020))
- (\*((uint32\_t volatile \*)0x40E00024))
- (\*((uint32\_t volatile \*)0x40E00028))
- (\*((uint32\_t volatile \*)0x40E0002C))
- (\*((uint32\_t volatile \*)0x40E00054))
- (\*((uint32\_t volatile \*)0x40E00058))

### Code snippet easier to read

The earlier code snippet becomes much easier to read ...

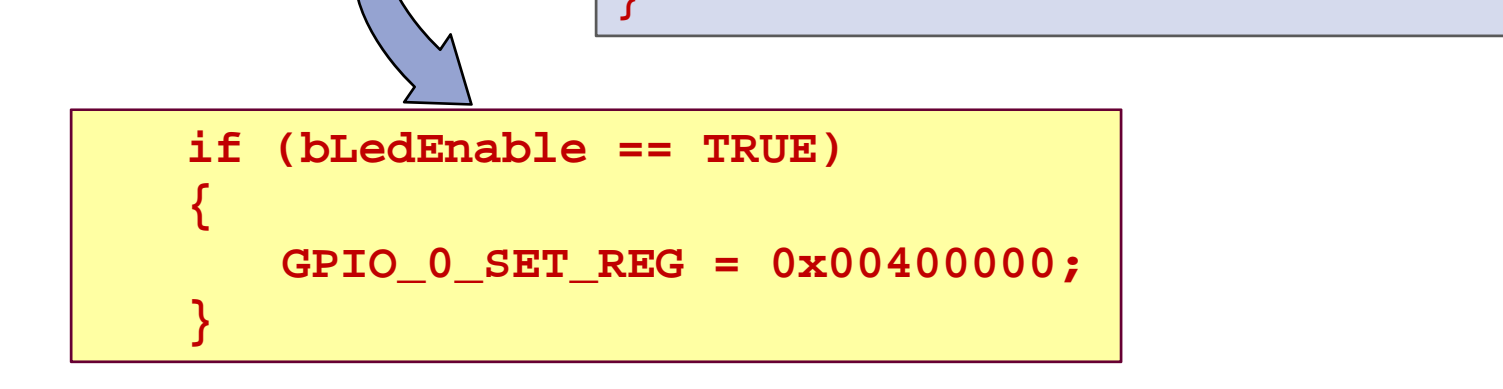

If (bLedEnable == TRUE)

\*((uint32\_t \*)0x40E00018 = 0x00400000;

which means: some bit of GPIO 0 is set!

### Study the External Peripherals

- LCD, keyboard controllers, A/D converters, network interface chips, or ASICs
- Arcom VIPER-Lite Board:
  - SMSC Ethernet controller and
  - Parallel port

### Study the External Peripherals

- Need datasheet for each device to answer:
  - What does the device do?
  - What registers are used to issue commands and receive results?
  - What do the bits and larger fields in registers mean?
  - Does the device generate interrupts?
  - How are interrupts acknowledged or cleared at device?
  - Good idea to write a device driver for each device
    - A collection of software routines:
      - To control the operation of a peripheral
      - To isolate application software from hardware device

### Initialize the Hardware

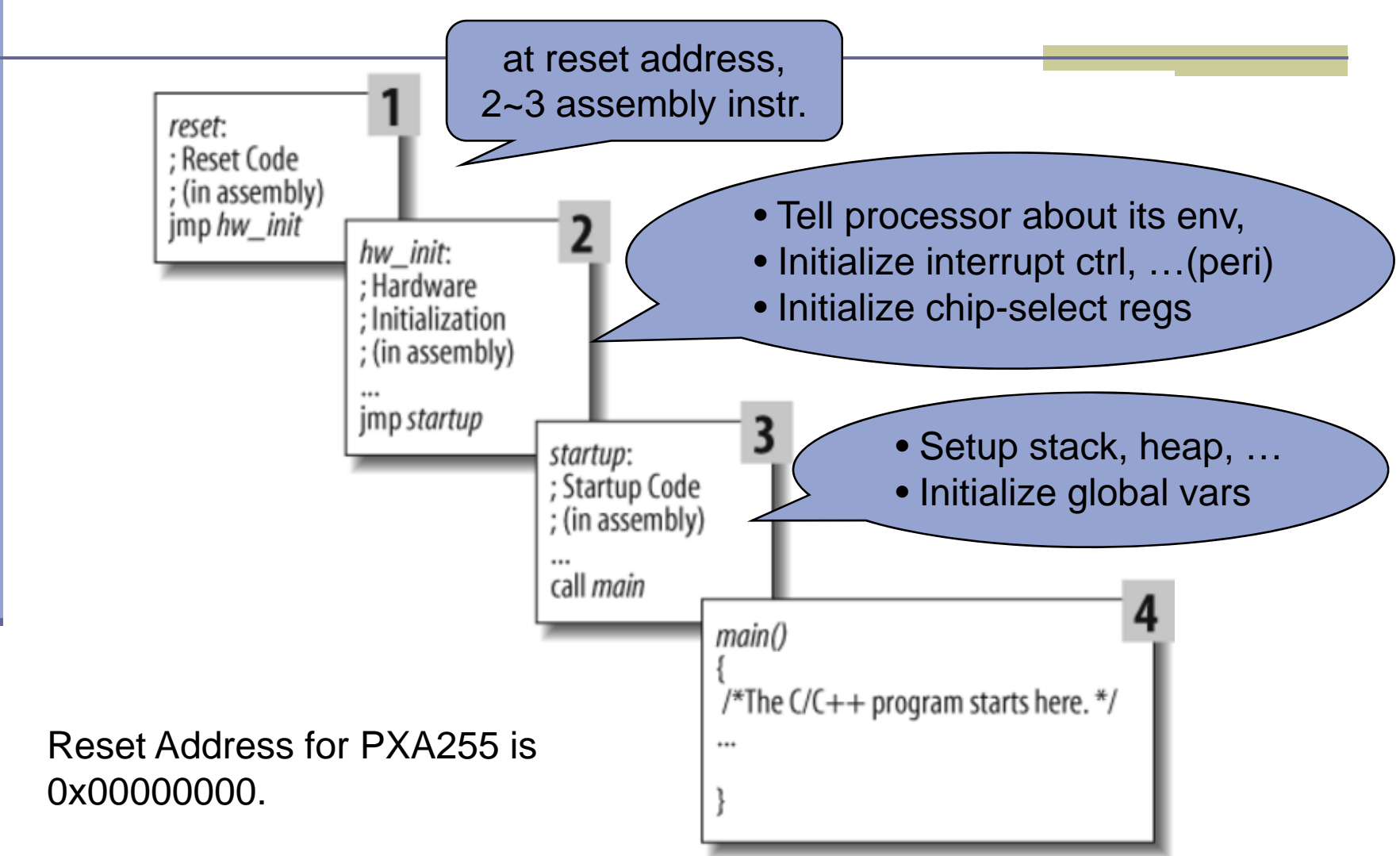

# Your First Embedded Program

Textbook: Programming Embedded Systems with C and GNU Development Tools, 2<sup>nd</sup> Edition, Michael Barr and Anthony Massa, O'Reilly

### Your First Embedded Program

### Hello World! ... ???

- A difficult and perhaps even impossible program to implement in embedded systems
   Printing of text:
  - More an end-point than a beginning
  - Need an output device, which may be lacking
  - Need a display driver (a challenging program!)
- Need a no-brainer!

### **Embedded Programmers**

- Must be self-reliant
- Assume nothing works first
- All you can rely on is programming language syntax
- Standard library routines might not be available (printf(), memcpy(), etc.)

Every embedded system has at least one LED controlled by software
## First Program

- Blink an LED at a rate of 1 Hz
- 1 Hz = 1 complete on-off cycle per second
- A few lines of C or assembly
- Little room for programming errors
- Underlying concept extremely portable
- Hardware-independent program
  - Some functions are hardware-dependent

# How to control Green LED (LED2)?

- LEDs on add-on module
- Look up Technical and I/O Manuals
- Check the schematics to trace connection from LED back to processor
  - OUT2 signal
  - Inverted!
  - GPIO pin 22

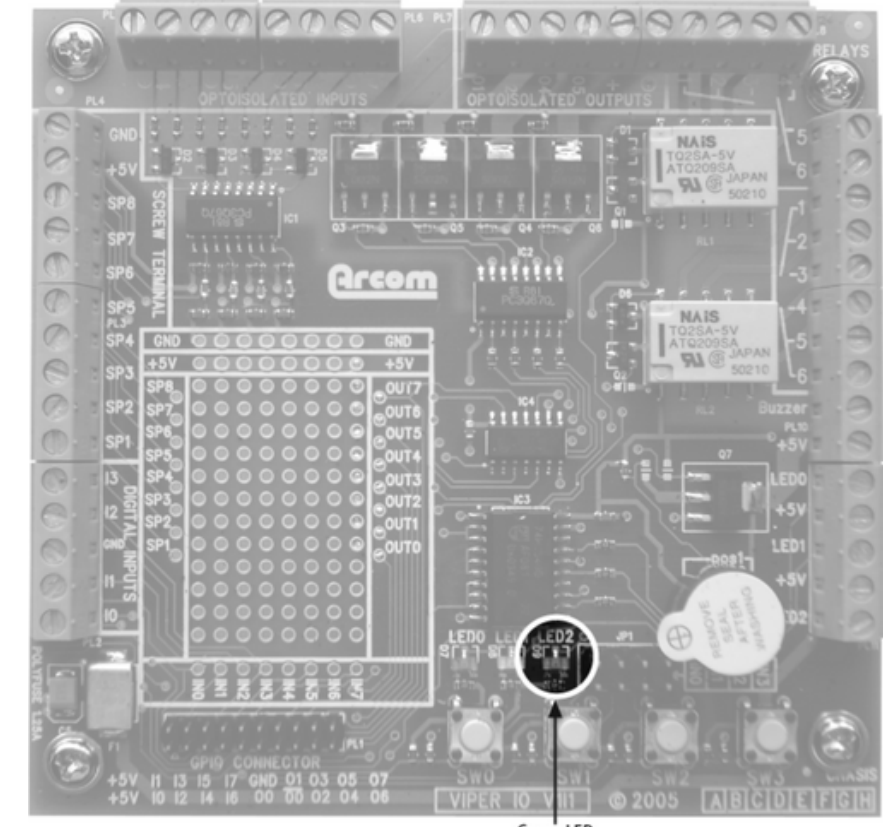

Green LED

## Blinking LED Program Code

```
int main(void) {
  ledInit(); /* Configure green LED control pin */
  while (1) {
                                      Hardware-
     /* Change green LED state */ Independent
      ledToggle();
     /* Pause for 500 ms */
                                      Hardware-
     delay_ms(500);
                                      Dependent
  return 0;
```

## The ledInit Function

- LED2 connected to one of PXA255 processor's 85 bidirectional GPIO pins
  - Multiple functions
    - User-controllable I/O, or
    - To support particular peripheral functionality
  - Configuration registers are used to select how each pin is used by an application
    - Alternate-function 1, 2, 3, (system defined) or
    - General-purpose pin (used by user)

## PXA255 GPIO registers

| Register<br>name | Туре       | Address    | Name                                          | Purpose                                                                                                    |                                                                                                    |
|------------------|------------|------------|-----------------------------------------------|----------------------------------------------------------------------------------------------------|----------------------------------------------------------------------------------------------------|
| GPLRO            | Read-only  | 0x40E00000 | GPIO Pin-Level<br>Register                    | Reflects the state of each GPIO pin.<br>0 = Pin state is low.<br>1 = Pin state is high                                                                                  |                                                                                                    |
| GPDR0            | Read/write | 0x40E0000C | GPIO Pin Direction<br>Register                | Controls whether a pin is<br>0 = Pin is configured as an<br>1 = Pin is configured as an                                                                                 | an input or output.<br>i input.<br>i output.                                                                                  |
| GPSRO            | Write-only | 0x40E00018 | GPIO Pin Output<br>Set Register               | For pins configured as out<br>writing a 1 to the appropr<br>0 = Pin is unaffected.<br>1 = If configured as output                                                       | tput, the pin is set high by<br>Tate bit in this register.<br>t, pin level is set high.                                       |
| GPCR0            | Write-only | 0x40E00024 | GPIO Pin Output<br>Clear Register             | For pins configured as out<br>writing a 1 to the appropr<br>0 = Pin is unaffected.<br>1 = If configured as outpu                                                        | tput, the pin is set low by<br>riate bit in this register.<br>t, pin level is set low.                                        |
| GAFR0_U          | Read/write | 0x40E00058 | GPIO Alternate<br>Function Register<br>(High) | Configures GPIO pins for g<br>functionality.<br>00 = GPIO pin is used as g<br>01 = GPIO pin is used for a<br>10 = GPIO pin is used for a<br>11 = GPIO pin is used for a | general I/O or alternate<br>eneral-purpose I/O.<br>alternate function 1.<br>alternate function 2.<br>alternate function 3. 41 |

Embedded Software Design, ©2007, Pao-Ann Hsiung, National Chung Cheng University

# PXA255 processor GPDR0 register (configuration)

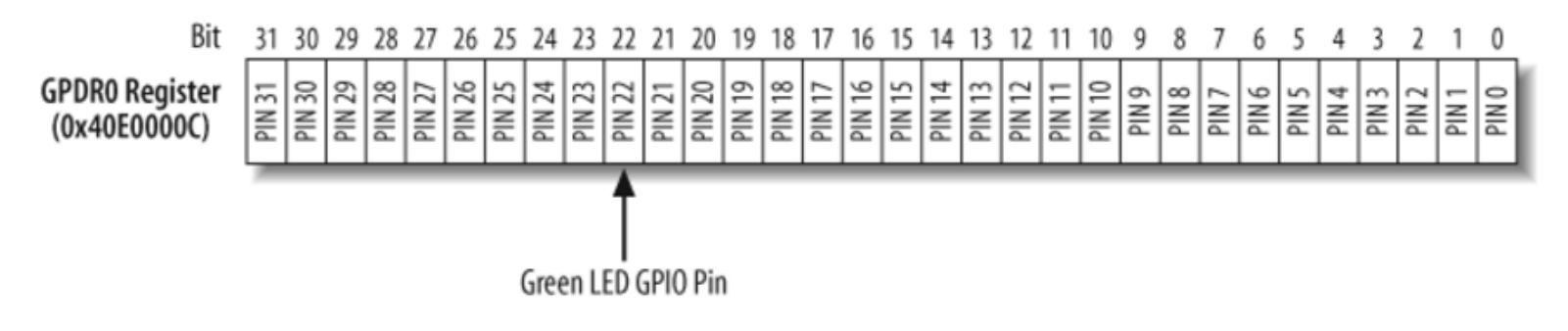

- Reserved bits should not be used!
  - In PXA255, reserved bits should be written as zeros, and ignored during read.
- Good practice: always initialized HW before use, even if default behavior is fine
  - Eg.: By default, all GPIO pins are configured as INPUTS after RESET. How do you know if it is still input before using a pin?

## I/O Space Register Access

Use assembly language

80x86: in and out

No built-in support in the C language

80x86 std lib: inport(), outport()

Use assembly instead of C for accessing 80x86 I/O space registers

## **LED** Initialization

- Configure GPIO pin 22 as
  - Output: Set bit 22 of GPDR0 register
  - General-purpose I/O: Clear bit 22 of GAFR0\_U register
- Blinking LED without library routines
  - Read contents of register
  - Modify the bit that controls the LED
  - Write value back to register

## ledInit Function

- Bitmask for GPIO pin 22 (controls green LED) #define LED\_GREEN (0x00400000)
- Two read-modify-write operations (in order)
  - On GAFR0\_U
  - On GPDR0 (clear LED\_GREEN)

## ledInit Function

#define PIN22\_FUNC\_GENERAL (0xFFFFCFFF)

```
/* Function: ledInit
```

•Description: Initialize GPIO pin controlling LED. \*/

#### void ledInit(void) {

/\* Turn the GPIO pin voltage off, which will light the LED. This should be done before the pins are configured. \*/

GPIO\_0\_CLEAR\_REG = LED\_GREEN;

/\* Make sure the LED control pin is set to perform general purpose functions. RedBoot may have changed the pin's operation. \*/

GPIO\_0\_FUNC\_HI\_REG &= PIN22\_FUNC\_GENERAL;

/\* Set the LED control pin to operate as output. \*/
 GPIO\_0\_DIRECTION\_REG |= LED\_GREEN; }

## ledToggle Function

- Separate set and clear registers in PXA255
   Cannot use read-modify-write method
   Algorithm
   Use LED\_GREEN bitmask (bit 22)
  - Check current state
    - Read: GPIO\_0\_LEVEL\_REG
  - Depending on current state, toggle state:
    - To turn on LED: GPIO\_0\_CLEAR\_REG
    - To turn off LED: GPIO\_0\_SET\_REG

## ledToggle Function

- \* Function: ledToggle
- \* Description: Toggle the state of one LED.
- - /\* Check the current state of the LED control
     pin. Then change the state accordingly. \*/

if (GPIO\_0\_LEVEL\_REG & LED\_GREEN)
 GPIO\_0\_CLEAR\_REG = LED\_GREEN;

else

}

**GPIO\_0\_SET\_REG = LED\_GREEN;** 

## delay\_ms Function

- delay\_ms(500) → delay 500 ms = 0.5 sec
- Delay can be implemented as busy-waiting
- #while-loop iterations = delay in ms × CYCLES\_PER\_MS
- while-loop iteration = decrement-and-test cycle
- CYCLES\_PER\_MS:
  - determined by trial and error
  - depends on processor type and speed
  - Can use a hardware timer for better accuracy

## delay\_ms Function

- \* Function: delay\_ms
- \* Description: Busy-wait for requested num of ms.
- \* Notes: The number of decrement-and-test cycles per ms was determined through trial and error. This value is dependent upon the processor type, speed, compiler, optimization.

## Porting to Other Platforms

#### 4 functions

- main()
- ledInit()
- ledToggle()
- delay\_ms()
- Read documentation
- Rewrite ledInit(), ledToggle()
- Change CYCLES\_PER\_MS

## Role of Infinite Loop

- Embedded programs almost always end with an infinite loop
- Infinite loop
  - Is a significant part of system functionality
  - Intended to run until
    - world ends or
    - board is reset
  - A very common behavior in embedded programs

## "Hello World" in ARM Assembly

| AREA       | Hellov | , CODE, READO           | ONL | Y ; declare code area          |
|------------|--------|-------------------------|-----|--------------------------------|
| SWI_WriteC | EQU    | 63                      | ;   | output r0[7:0]                 |
| SWI_Exit   | EQU    | &11                     | ;   | finish program                 |
|            | ENTRY  |                         | ;   | code entry point               |
| START      | ADR    | r1, TEXT                | ;   | r1 $\rightarrow$ "Hello World" |
| LOOP       | LDRB   | r0,[r1],#1              | ;   | get next byte                  |
|            | CMP    | r0, #0                  | ;   | check end                      |
|            | SWINE  | SWI_WriteC              | ;   | if not end print               |
|            | BNE    | LOOP                    | ;   | & loop back                    |
|            | SWI    | SWI_Exit                | ;   | end of execution               |
| TEXT       | =      | "Hello World",&0a,&0d,0 |     |                                |
|            | END    |                         | ;   | end of source                  |

## "Hello World" in C for ARM

#include <stdio.h>

```
int main() {
    printf("Hello World\n");
    return (0);
}
```

- Save in HelloW.c file
- Create a new project using Project Manager
- Add this file into the project
- Click "Build" button
- Click "Go" button to run on the ARMulator
- Output can be seen in terminal window

## "Hello World" in ARM & Thumb

| AREA         | HelloW_T,C | ODE, READONLY  | ; declare code area       |
|--------------|------------|----------------|---------------------------|
| SWI_WriteC   | EQU &(     | 0              | ; output r0[7:0]          |
| SWI_Exit EQU | 6          | 11             | ; finish program          |
|              | ENTRY      |                | ; code entry point        |
|              | CODE32     |                | ; enter in ARM state      |
|              | ADR r      | 0, START+1     | ; get Thumb entry address |
|              | BX r(      | 0              | ; enter Thumb area        |
|              | CODE16     |                |                           |
| START        | ADR r      | 1, TEXT        | ; rl 🔿 "Hello World"      |
| LOOP         | LDRB r     | 0,[r1]         | ; get next byte           |
|              | ADD ri     | 1, r1, #1      | ; increment point … **T   |
|              | CMP r(     | 0, #0          | ; check end               |
|              | BEQ DO     | ONE            | ; finished? … **T         |
|              | SWI SV     | WI_WriteC      | ; if not end print        |
|              | B LO       | OOP            | ; & loop back             |
| DONE         | SWI SV     | WI_Exit        | ; end of execution        |
|              | ALIGN      |                | ; to ensure ADR works     |
| TEXT         | DATA       |                |                           |
|              | = ""       | Hello World",& | 0a,&0d,0                  |
|              | END        |                | ; end of source           |

Embedded Software Design, ©2007, Pao-Ann Hsiung, National Chung Cheng University

## ARM vs. Thumb Code Size

### ARM

- # instructions = 6; size = 24 bytes
- data = 14 bytes
- Total = 38 bytes
- Thumb (ignoring preamble to enter Thumb)
  - # instructions = 8; size = 16 bytes
  - data = 14 bytes
  - Total = 30 bytes

## Compiling, Linking, and Locating

Textbook: Programming Embedded Systems with C and GNU Development Tools, 2<sup>nd</sup> Edition, Michael Barr and Anthony Massa, O'Reilly

## Embedded Programming

- Not substantially different from other programming
- Main difference:
  - Each target hardware platform is UNIQUE
    - Adds a lot of additional software complexity

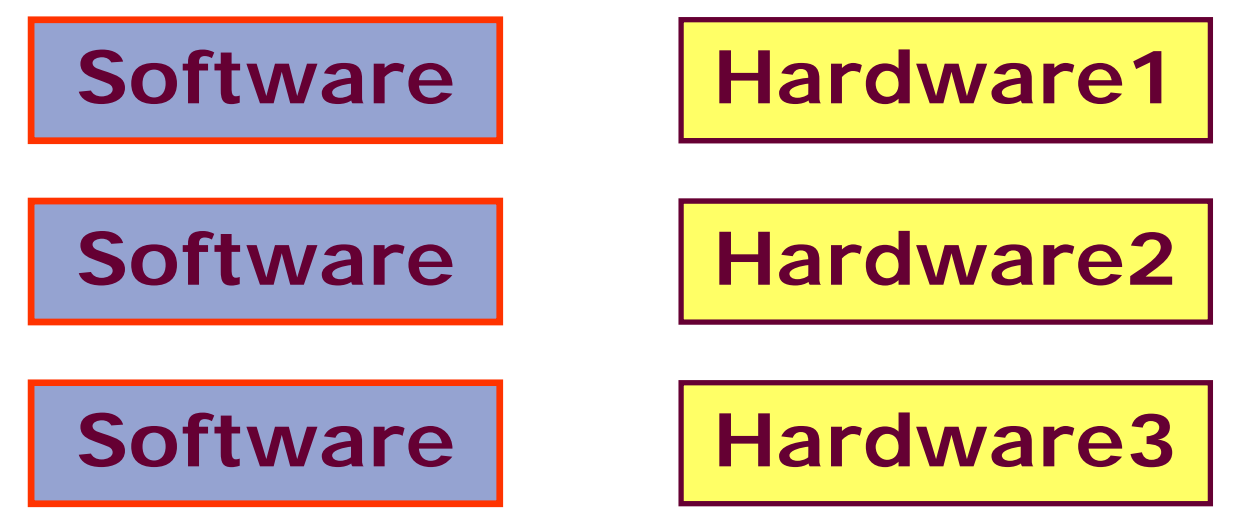

## The Build Process

- Not as automatic as conventional programming
  - Cannot make assumptions about target platform because it is different from the host computer where development is done.
- Need to define or provide knowledge about the system to design tools

## The Build Process

- Source Code → Embedded SW Executable Program
  - Compilation: Compile or assemble each Source File into Object File
  - Linking: Link all object files into a single object file (relocatable program)

## The Build Process

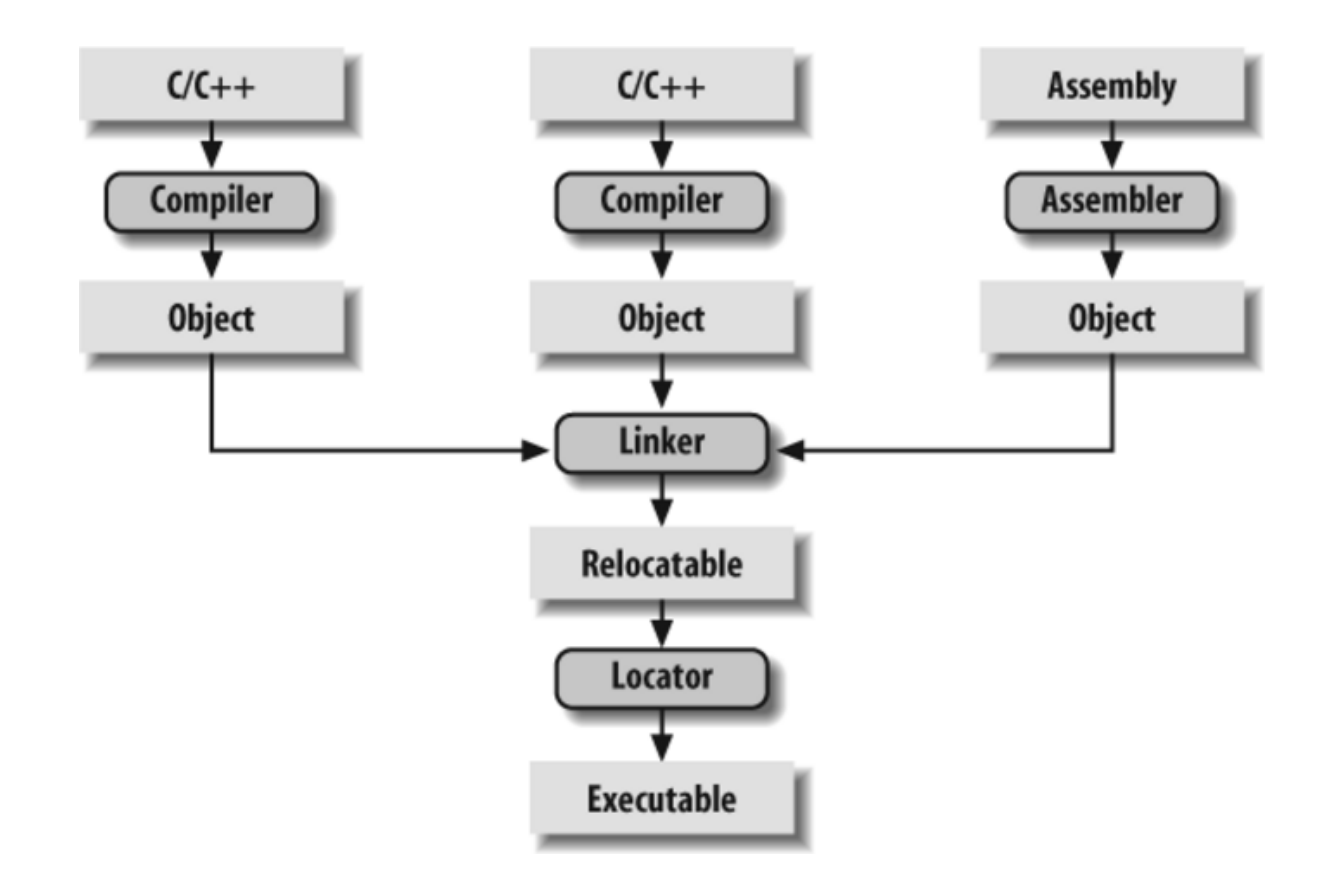

## The Build Process (Host vs Target)

### Host Computer:

- A general-purpose computer:
  - PC or workstation
- Compiler, Assembler
- Linker,
- Locator
- Target Embedded System
  - Run the executable binary image

## Split between Host and Target

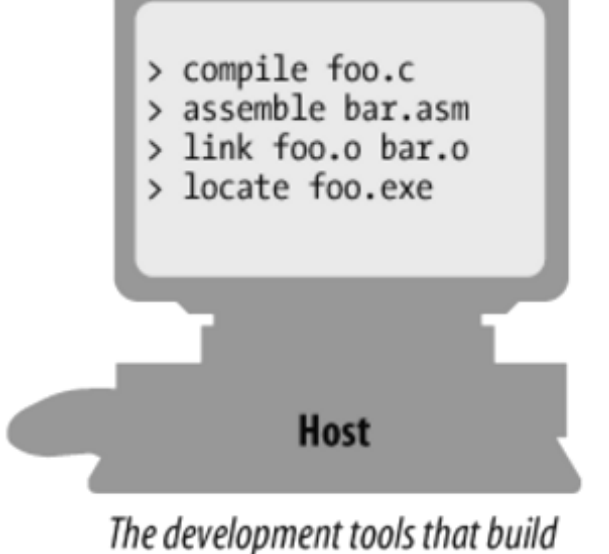

the development tools that build the embedded software run on a general-purpose computer

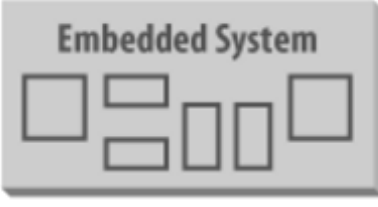

#### Target

The embedded software that is built by those tools runs on the embedded system

## **GNU** Tools

- Freely available
- Open source
- Includes
  - Compiler, assembler, linker, debugger
- Supports
  - Many popular embedded processors
- Manuals
  - http://www.gnu.org/manual

## Compiling

- Human-readable language → processor opcodes
- Assembler = assembly language compiler
- Each processor has its own unique machine language
- Compiler must produce programs for your specific target processor (e.g. ARM7TDMI)

## **Cross-Compilers**

- Compiler runs on host computer (NOT target embedded system), called: Cross-Compiler
- Can be configured as native compilers or cross-compilers
  - GNU C/C++ Compiler (gcc)
  - GNU Assembler (as)

An impressive set of host-target combinations

## Hosts/Targets supported by gcc

| Host Platforms         | Target Processors             |
|------------------------|-------------------------------|
| DEC Alpha Digital Unix | AMD/Intel x86 (32-bit only)   |
| HP 9000/700 HP-UX      | Fujitsu SPARClite             |
| IBM Power PC AIX       | Hitachi H8/300, H8/300H, H8/S |
| IBM RS6000 AIX         | Hitachi SH                    |
| SGI Iris IRIX          | IBM/Motorola PowerPC          |
| Sun SPARC Solaris      | Intel i960                    |
| Sun SPARC SunOS        | MIPS R3xxx, R4xx0             |
| X86 Windows 95/NT      | Mitsubishi D10V, M32R/D       |
| X86 Red Hat Linux      | Motorola 68k                  |
|                        | Sun SPARC, MicroSPARC         |
|                        | Toshiba TX39                  |

- ARM family of processors
  - ELF, PE (COFF), AOUT formats
- Additional information
  - http://gcc.gnu.org

## **Object Files**

- Not executable
- A very large, flexible data structure
- Standard structure Formats:
  - Common Object File Format (COFF)
  - Extended Linker Format (ELF)
- If you use different compilers for different source files
  - Ensure all object files are in SAME FORMAT!
- Some vendors have proprietary formats:
  - Buy all development tools from same vendor!

## **Object Files**

- Begins with a header
  - Describes sections in the file
- Code blocks are regrouped by compiler into related sections
  - Text: all code blocks
  - Data: all initialized global variables with initial values
  - Bss: all uninitialized global variables

Symbol Table: Names & locations of all variables and functions

## Linking

- Object files are incomplete
  - internal variables not resolved
  - functions not resolved
- Job of linker:
  - combine all object files
  - resolve unresolved symbols in symbol table
  - merge text, data, and bss sections
  - output a new object file in the same format

## Linking

- GNU linker: Id (a command-line tool)
- For embedded development, a special compiled startup code must also be linked!!!
  - Examples
    - startup.asm (for assembly language)
    - crt0.s (short for C runtime)
  - Location of startup code is compiler-specific

## Linking

- Same symbol declared in more than one object file
  - display error message
  - exit
  - Unresolved symbol after all object files linked
    - check in standard libraries
    - associate code and data sections within output object file (static linking)
    - use stub codes (dynamic linking)
### Linking standard libraries

- Some changes required before linking standard library object files
  - Not possible with object files
- Cygnus (part of Red Hat) provides freeware version of standard C library for use in embedded systems (NEWLIB)
  - Download newlib (http://sourceware.org/newlib)
  - Implement target-specific functions
  - Compile everything
  - Link it with your embedded software

### Linking

- After merging all code and data sections
  - linker produces a "relocatable" program
  - (no memory addresses assigned to code and data)
- Even OS is statically linked together with embedded application
- Executed as a single binary image

### Startup Code

- Disable all interrupts
- Copy any initialized data from ROM to RAM
- Zero the uninitialized data area
- Allocate space for and initialize the stack
  - Initialize the processor's stack pointer
- Create and initialize the heap
  - Execute the constructors and initializers for all global variables (C++ only)
- Enable interrupts
- Call main

### Startup Code

- Some instructions may follow main()
  - executed after main() returns
  - to halt the processor
  - reset entire system
  - transfer control to a debugging tool
- Not inserted automatically
  - Programmer must:
    - assemble it and
    - link it with other object files
- GNU startup codes in GNU package: libgloss<sub>76</sub>

Embedded Software Design, ©2007, Pao-Ann Hsiung, National Chung Cheng University

### Locating

- Job of Locator:
  - Relocatable program → Executable binary image
- Programmer provides information about memory on target board as input to locator
- Locator assigns physical memory addresses to each code and data sections
- Locator produces an output file that can be loaded into the target ROM

### Locator

- A separate development tool (sometimes)
- Locator built into linker (GNU Id)
- General-purpose computer: OS does relocation at load time
- Embedded systems: programmer performs the relocation using a special tool
  - Memory information:
    - A linker script
    - Controls exact order of code/data sections
    - Establish locations of each section in memory 78

```
Linker Script:
64 MB RAM, 16 MB ROM
```

```
ENTRY (main)
MEMORY {
ram: ORIGIN=0x00400000, LENGTH=64M
rom: ORIGIN=0x60000000, LENGTH=16M }
SECTIONS {
data : { /* Initialized data */
_DataStart = .;
```

```
*(.data)
```

```
_DataEnd = .;
```

### Linker Script (contd)

```
/* Uninitialized data */
bss: {
     BssStart = .;
    *(.bss)
     BssEnd = .;
>ram
text : {
    *(.text)
  >ram
                 Further information at http://www.gnu.org
```

### A basic ARM memory system

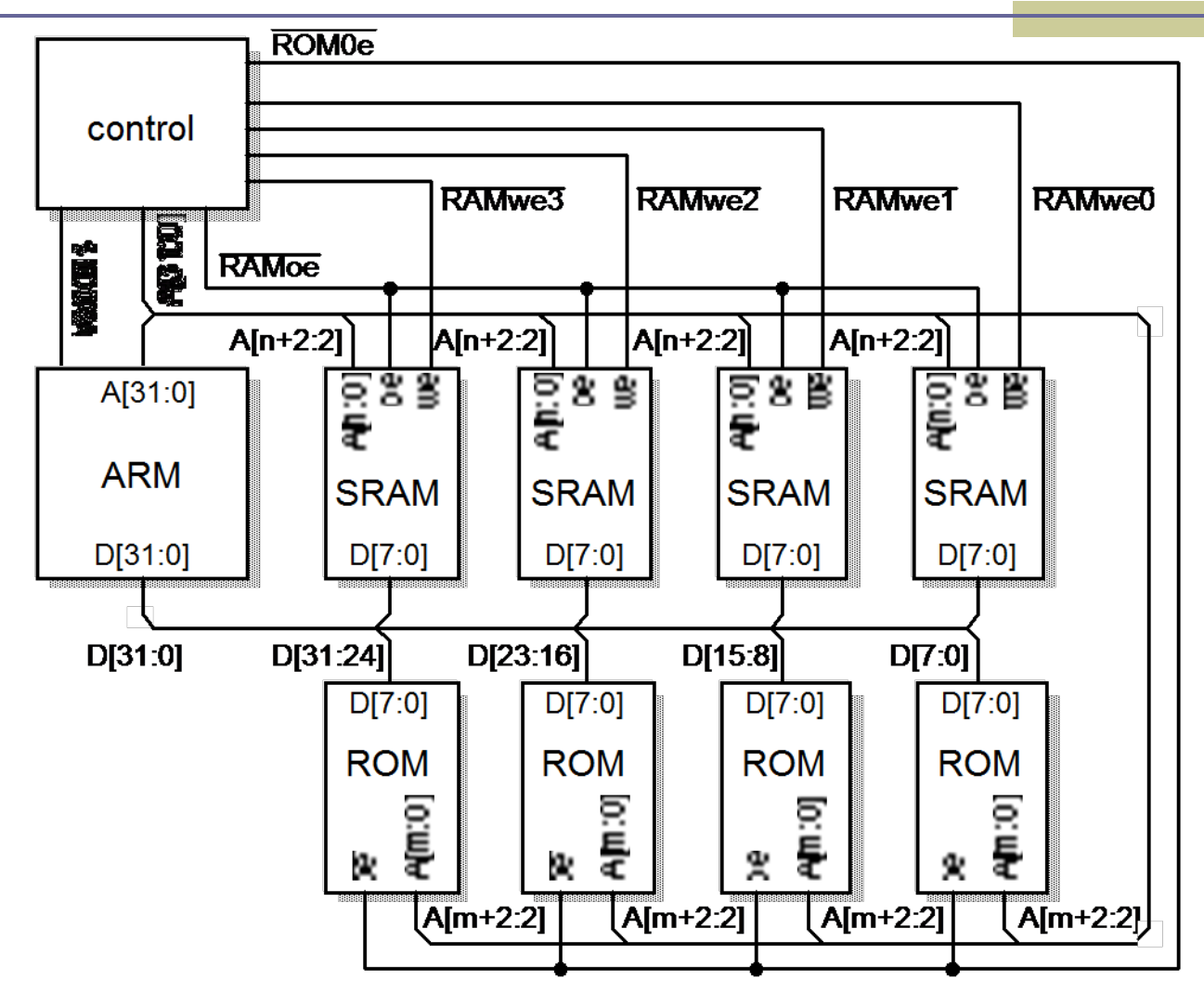

Embedded Software Design, ©2007, Pao-Ann Hsiung, National Chung Cheng University

# The standard ARM C program address space model

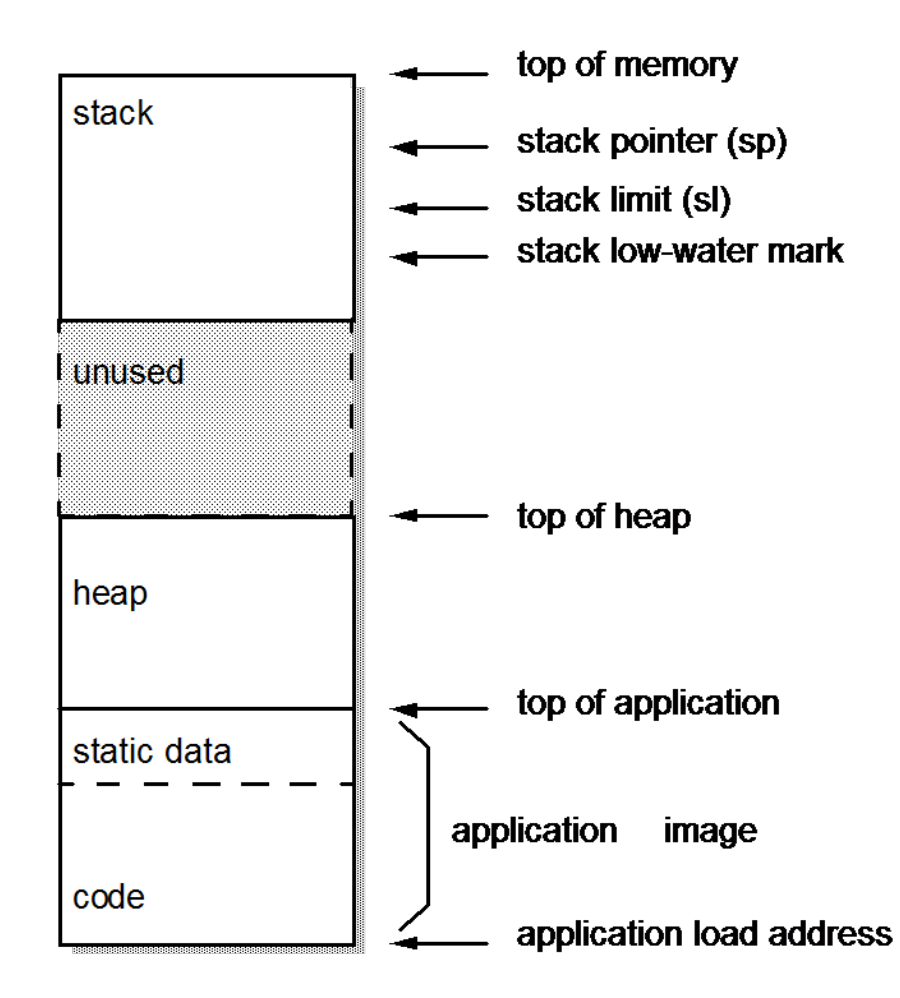

Embedded Software Design, ©2007, Pao-Ann Hsiung, National Chung Cheng University

### **Debug Monitors**

- In some cases, debug monitors are the first code executed when board powers up
- Example: RedBoot in the Arcom board
   (RedHat's Embedded Debug and Bootstrap)
- Used to:
  - Download software
  - Perform basic memory operations
  - Manage nonvolatile memory

### RedBoot

- Does all the above things, but ...
- RedBoot also contains startup code
- Programs downloaded to run in RAM via RedBoot
  - do not need to be linked with startup code and
  - should be linked but not located
- After hardware initialization
  - RedBoot prompts for user input

### RedBoot

### Supports

- Commands to load software
- Dump memory
- Various other tasks
  - Check at <u>http://ecos.sourceware.org/redboot</u>
- Reference book
  - Embedded Software Development with eCos, Anthony Massa, Prentice Hall PTR

### Building Your First Program

#### Arcom Board:

- GNU tools installation in Appendix B
- Enter commands into a command shell
- Two source modules: led.c and blink.c
- Compiling
  - arm-elf-gcc [options] file ...
    - -g: to generate debugging info in default format
    - -c: to compile and assemble but not link
    - -Wall: to enable most warning messages
    - -I../include: to look in the dir include for

#### header files

Embedded Software Design, ©2007, Pao-Ann Hsiung, National Chung Cheng University

### Compiling

Commands for compiling C source files #arm-elf-gcc -g -c -Wall -I../include led.c #arm-elf-gcc -g -c -Wall -I../include blink.c

Additional information

http://gcc.gnu.org

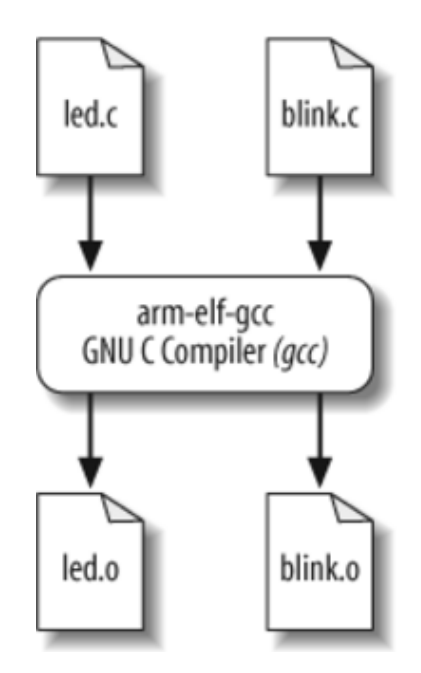

### Linking and Locating

- GNU linker (Id) performs locating also
- Linker script: viperlite.ld
- arm-elf-ld [options] file ...
  - -Map blink.map: to generate a map file
  - -T viperlite.ld: to read the linker script
  - -N: to set the text and data sections to be readable and writable
  - -o blink.exe: to set output filename

### Linking and Locating

arm-elf-ld -Map blink.map -T viperlite.ld -N -o blink.exe led.o blink.o

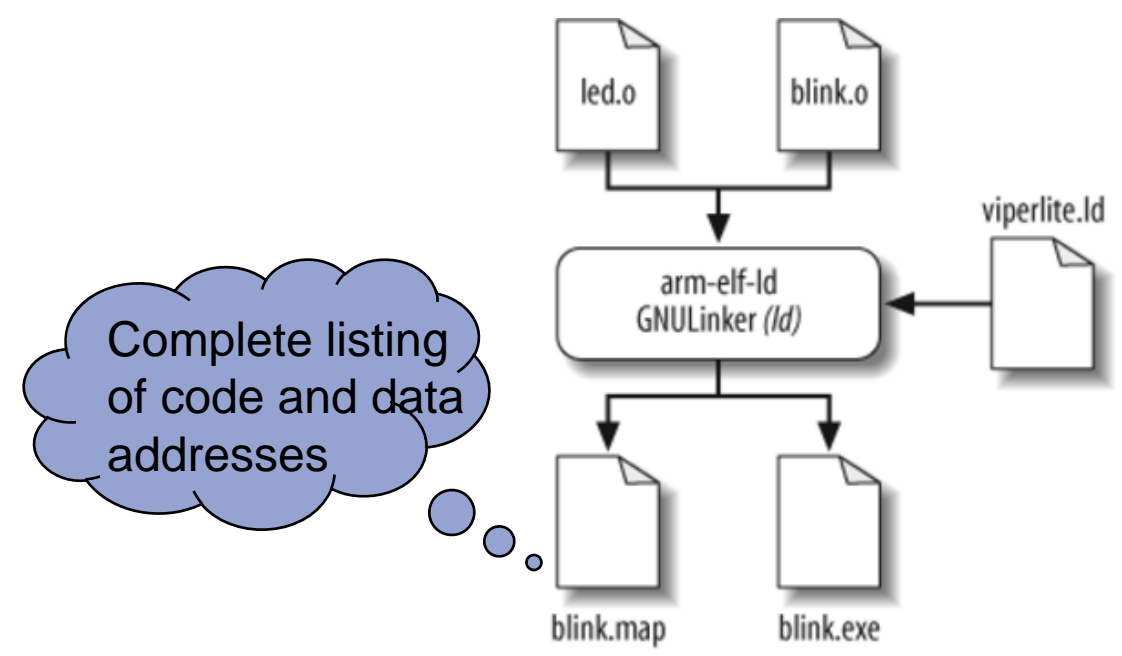

### Format the Output File

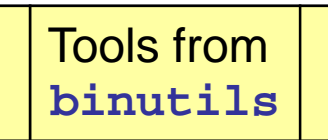

#### Stripping the binary image

- arm-elf-strip [options] input-file ... [-o output-file]
- # arm-elf-strip -remove-section=.comment blinkdbg.exe -o
  blink.exe
  - Removes the .comment section from blinkdbg.exe (with debug information)
  - Outputs the stripped binary image blink.exe

#### Transforming it into downloadable format

- arm-elf-objcopy [options] input-file [output-file]
- # arm-elf-objcopy -0 ihex blink.exe blink.hex

No output filename → overwrite original files Intel Hex Format: an ASCII format devised by Intel for storing and downloading binary images

### Other Tools from binutils

#### size

- Lists section sizes and total size for object file
- # arm-elf-size blink.exe
- text data bss dec hex filename
- 328 0 0 328 148 blink.exe
- File size of blink.exe is 3 KB
  - Much larger! Why?
    - Includes debug information!

Additional information: <u>http://www.gnu.org</u>

### **Downloading and Debugging**

Textbook: Programming Embedded Systems with C and GNU Development Tools, 2<sup>nd</sup> Edition, Michael Barr and Anthony Massa, O'Reilly

### Downloading and Debugging

- Executable Binary Image (stored as a file on host computer)
- Must be downloaded into some memory on target board
- Executed from the memory
  - Tools needed to
    - Set breakpoints in program
    - Observe program execution

### **Debug Monitors**

- Debug Monitor, also called ROM Monitor
  - A small program in nonvolatile memory
  - Facilitates development tasks
    - Hardware initialization / configuration
    - Download and run software in RAM
    - Debug program
    - Command-Line Interface (CLI)
    - Peeking (reading) / Poking (writing) / Comparing / Displaying memory and processor registers
  - Also, in production units
    - Upgrade firmware for new features
    - Fix bugs after deployment

### RedBoot

#### In Arcom board, Redboot

- Is in bootloader flash
- Uses COM1 for command-line interface
  - Need terminal program (minicom in Linux or HyperTerminal in Windows) on the host computer
  - Baud rate: 115200
  - Data bits: 8
  - Parity: None
  - Stop bits: 1
  - Flow control: None

### RedBoot

Further information: http://ecos.sourceware.org

- Ethernet eth0: MAC address 00:80:12:1c:89:b6
- No IP info for device!
- RedBoot(tm) bootstrap and debug environment [ROM]
- Non-certified release, version W468 V3I7 built 10:11:20, Mar 15 2006
- Platform: VIPER (XScale PXA255)
- Copyright (C) 2000, 2001, 2002, 2003, 2004 Red Hat, Inc.
- RAM: 0x0000000-0x04000000, [0x00400000-0x03fd1000] available
- FLASH: base 0x60000000, size 0x02000000, 256 blocks of 0x00020000 bytes each.
- = Executing boot script in 1.000 seconds enter ^C to abort
- ^C \_\_\_\_\_
- RedBoot>

CTRL-C: Stop boot script from loading Linux

### Downloading with RedBoot

- RedBoot can load and run ELF files
  - So, we can run **blink.exe**
- To transfer files using xmodem protocol
  - RedBoot> load -m xmodem
  - RedBoot prompts C and waits for file transfer
  - From Windows HyperTerminal Menu
    - Select Transfer → Send File
    - Select blink.exe for transfer
  - File will be transferred!

### Downloading with RedBoot

After transfer completes: Entry point: 0x00400110, address range: 0x0x00000024 - 0x0040014cxyzModem - CRC mode, 24(SOH)/0(STX)/0(CAN) packets, 2 retries Compare with blink.map: Origin Name Length  $0 \times 004000 b0$ blink.o 0x9c .text  $0 \times 00400110$ main File size of blink.o

### When in ROM ...

#### **Device programmer**

- A computer system
- Several IC sockets on top of different shapes and sizes
- Capable of programming memory devices of all sorts
- Connected to the same network as host computer

### When in ROM ...

- Transfer binary image to device programmer
- Place memory chip on an appropriately sized and shaped socket on device programmer
- Select device-type from on-screen menu
- Start programming memory
- Takes a few seconds ~ several minutes, depending on
  - binary image size and
  - type of memory device

### When in ROM ...

- After programming ROM
  - Insert into socket on board
  - (Power must be off!)
  - As soon as power is applied, processor fetches and executes the code in ROM
- Where is the code (first instruction)?
  - Each processor has its own rules
  - E.g., for ARM: 0x0000000
  - Called RESET ADDRESS, RESET CODE
    - In Arcom board, reset code is part of RedBoot

### Program Not Working?

- Check RESET CODE
- Check target processor's RESET RULES
- All satisfied?
- Hint:
  - Turn on LED just after reset code has completed

### Managing ROM in RedBoot

- RedBoot can be used to manage flash filesystems called Flash Image System (FIS)
  - Create, write, erase locations of flash based on "filenames"
  - To check what is in FIS:

RedBoot> fis list

 Name
 FLASH addr
 Mem addr
 Length Entry point

 FIS directory
 0x0000000
 0x0000000
 0x0001F000
 0x0000000

 RedBoot config
 0x0001F000
 0x0000000
 0x0000000
 0x0000000
 0x0000000

 filesystem
 0x00020000
 0x0000000
 0x01FE0000
 0x0000000

### Running from flash

- Since flash is ROM, a debugger cannot be used if the program runs from flash
  - A debugger needs to insert software interrupts when single-stepping or executing to a breakpoint
- Flash can be used if we are sure the software works and debugger is not needed

### Running from flash

- Workarounds in some processors:
  - TRACE instruction: executes a single instruction and then automatically vectors to an interrupt
  - Breakpoint register: gets you back to the debug monitor

## Debugging Tip

- Use LED as an indicator of SUCCESS or FAILURE!
- Slowly walk the LED enable code through the larger program
- Begin with LED enable code at RESET ADDRESS
- If LED turns on, edit program, move LED enable code to another execution breakpoint, rebuild, and test again

### Remote Debugging

- To download, execute, and debug embedded software (cross-platform debugging)
  - Two pieces of software:
    - Frontend or Remote Debugger
      - run by host computer
      - GUI: source code, register contents, info, ...
    - Backend or Debug Monitor
      - run by target processor from ROM
      - Low-level control of processor

### A remote debugging session

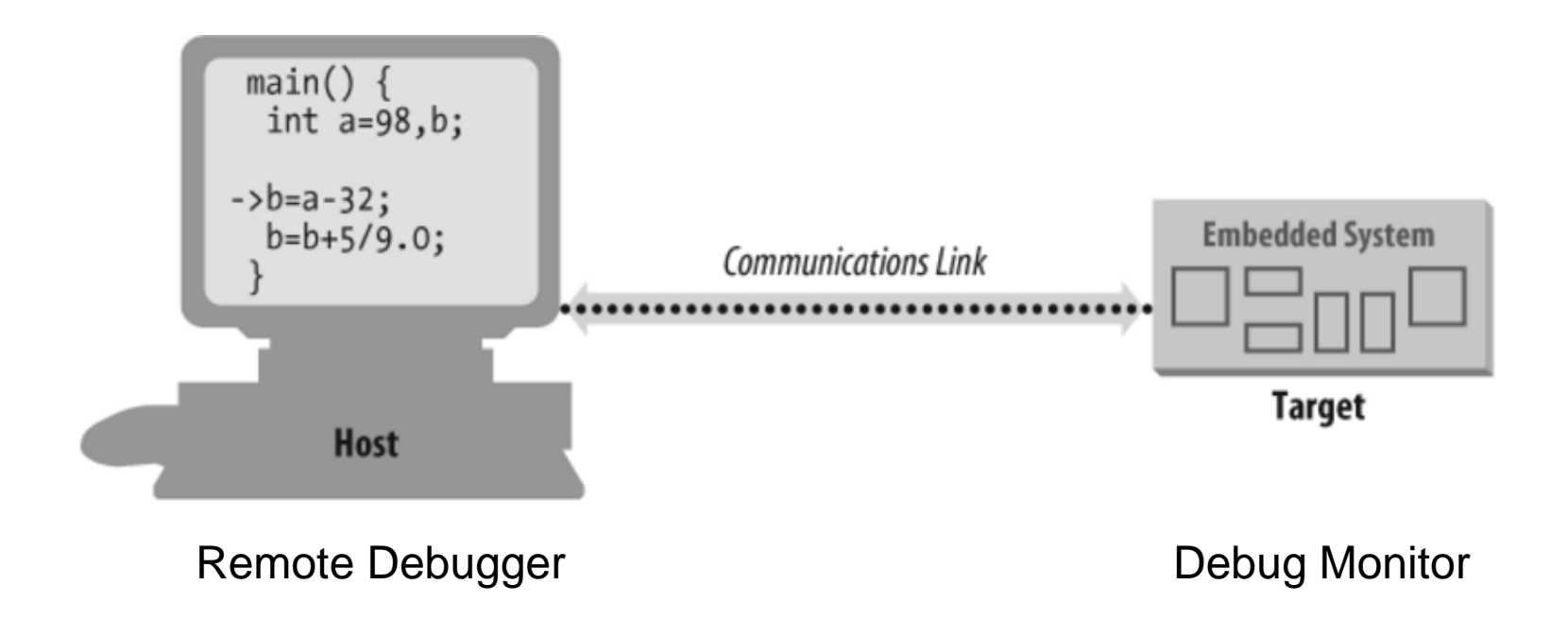
# Debug Monitor

- Automatically started when processor is reset
- Monitors communication link to host computer
- Responds to requests from remote debugger
  - Examples:
    - read register x
    - modify register y
    - read n bytes of memory starting at address z
    - modify data at address a

# Debug Monitor

- Combines sequences of low-level commands
- Accomplish high-level debugging tasks
  - Downloading a program
  - Single-stepping through a program
  - Setting breakpoints

# GNU Debugger (gdb)

- Originally, a native debugger
- Later, cross-platform debugging added
- Frontend: Build a version of gdb frontend to run on a host PC for a target processor. Also called remote debugger.
- Backend: Source code for a compatible debug monitor is included in gdb package, must be ported to target platform (not an easy task!) Also called gdb stub or debug monitor.
- About gdb: <u>http://sources.redhat.com/gdb</u>

# GNU Debugger (gdb)

#### Advantages

- Low cost
- Easy to use
- Disadvantages
  - Cannot debug startup code
  - Code must execute from RAM
  - Need a communication channel between host and target

- gdb communication is byte-oriented and over
  - Serial port, or
  - TCP/IP port
- RedBoot supports gdb debug sessions over either of the two ports
- Power on Arcom board
- Halt RedBoot script by pressing Ctrl-C
- Invoke gdb
  - # arm-elf-gdb blink.exe

Gdb outputs a message as follows:

GNU gdb 6.3 Copyright 2004 Free Software Foundation, Inc. GDB is free software, covered by the GNU General Public License, and you are welcome to change it and/or distribute copies of it under certain conditions. Type "show copying" to see the conditions. There is absolutely no warranty for GDB. Type "show warranty" for details. This GDB was configured as "--host=i686-pc-cygwin --

target=arm-elf"...

**GDB** Prompt

(gdb) ~

- Connect to the Arcom board
- (gdb) target remote /dev/ttyS0
- -- Assuming target board is connected to COM1
- Message:
- Remote debugging using /dev/ttyS0

Now gdb CLI is connected to gdb stub

Download blink.exe program onto target (gdb) load blink.exe

#### Message:

Loading section data, size 0x4 lma 0x400000 Loading section text, size 0x148 lma 0x400004 Start address 0x400110, load size 332 Transfer rate: 2656 bits in <1 sec, 166 bytes/write.

#### Ready to start debugging!

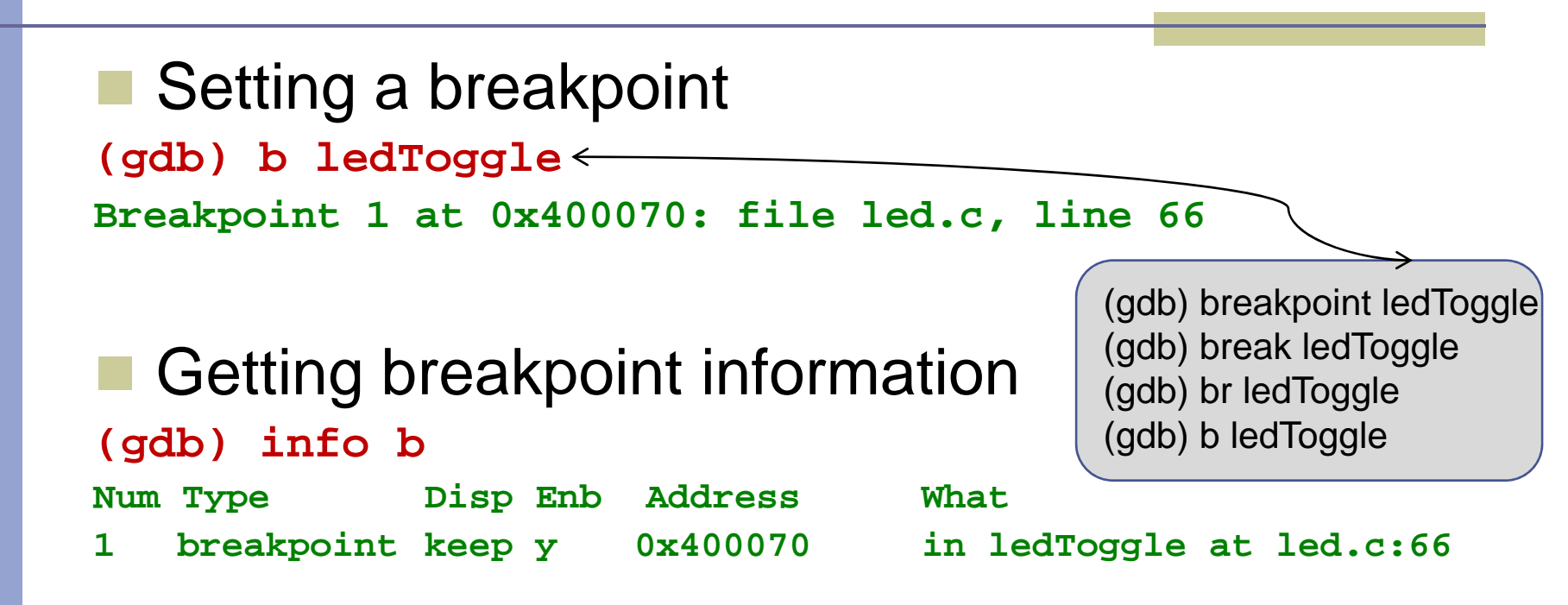

Continue

#### At breakpoint

Breakpoint 1, ledToggle() at led.c:66

66 if(GPIO\_0\_LEVEL\_REG & LED\_GREEN)

#### List command (gdb) 1

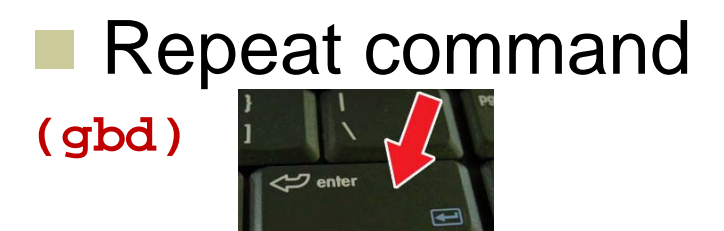

Check symbol values
(gdb) print /x gChapter
\$1 = 0x5

Change symbol values (gdb) p/x gChapter=12 \$2 = 0xc

# Debugging Tip

- A binary image might not have debug symbols (var/func ←→ addresses)
  - For example: vendor given library object files
- Problem: How to trace the value of symbols?
- Solution: Use blink.map
- Example: to lookup the value of gChapter
  - Search in blink.map for gChapter address

.data 0x00400000 0x4 blink.o 0x00400000 gChapter

(gdb) x/d 0x400000 (x = examine, /d = decimal) 0x400000 <gChapter>: 12

Single-stepping

(gdb) n

69 GPIO\_SET\_REG = LED\_GREEN;

#### Backtracing

(gdb) bt

- #0 ledToggle() at led.c:66
- #1 0x00400140 in main() at blink.c:75

View processor registers(gdb) info registers

Print value of a specific register (PC here) (gdb) p/x \$pc

Delete breakpoint(gdb) d

#### Emulators

#### ICE (In-Circuit Emulator)

- Examines processor state
- Emulates the processor
- Has its own copy of processor, RAM, ROM, and embedded software
- More expensive than target hardware
- Powerful debugging tool
  - Hardware breakpoints
  - Real-time tracing

# ICE debugging

#### **Hardware Breakpoints**

#### Example

- address bus = 0x2034FF00 and data bus = 0x20310000"
- Not only instruction fetches (as in remote debugging)
  - Memory and I/O reads and writes
  - Interrupts

# ICE debugging

#### **Real-Time Tracing**

- Large block of special-purpose RAM
  - Stores information about each processor cycle executed
  - To see what happened in what order
    - "Did the timer interrupt occur before or after the variable bar became 12?"

### Simulators

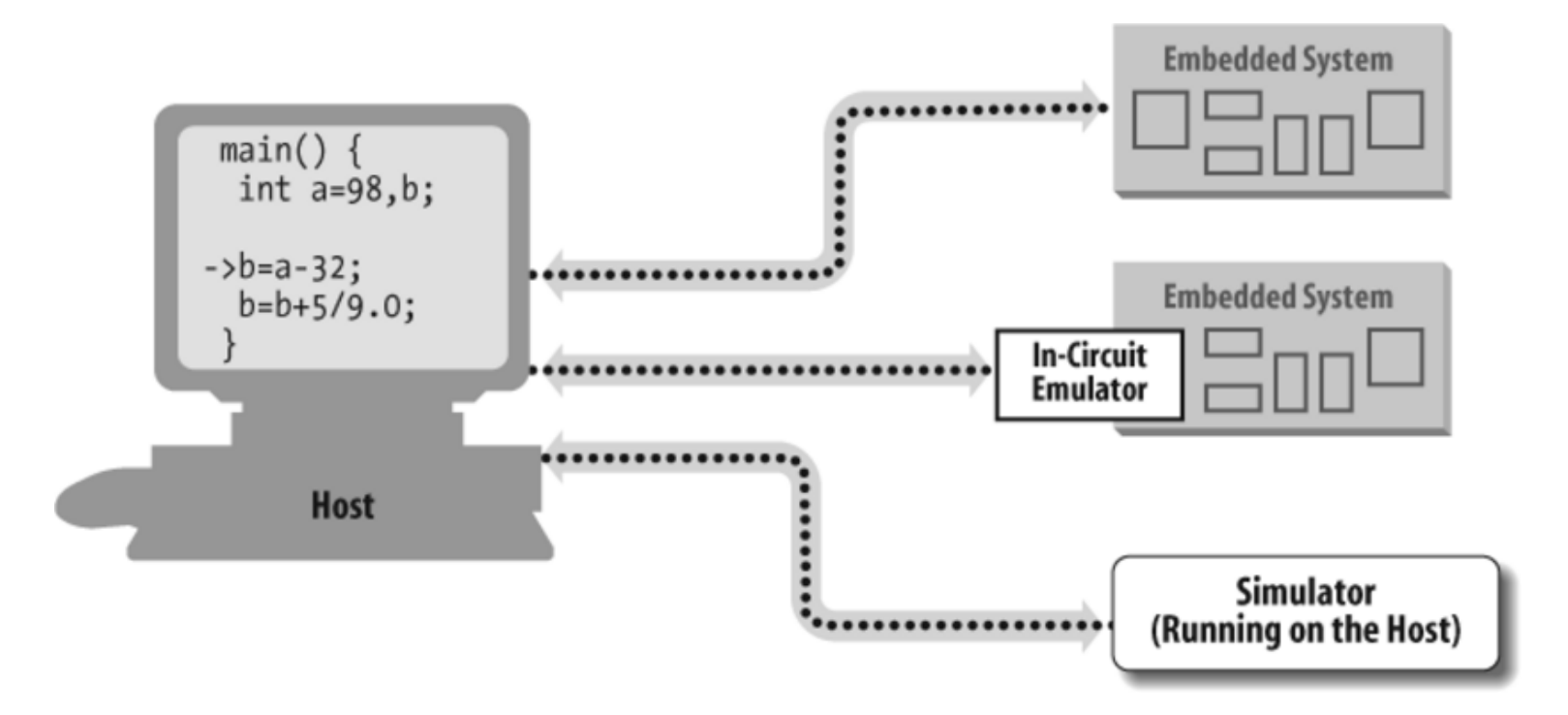

# Debugging Tip

- Processor behaving differently?
- Run the same software in simulator!
  - OK  $\rightarrow$  HW problem
  - Behaves differently → You are wrong!

# Logical Analyzer

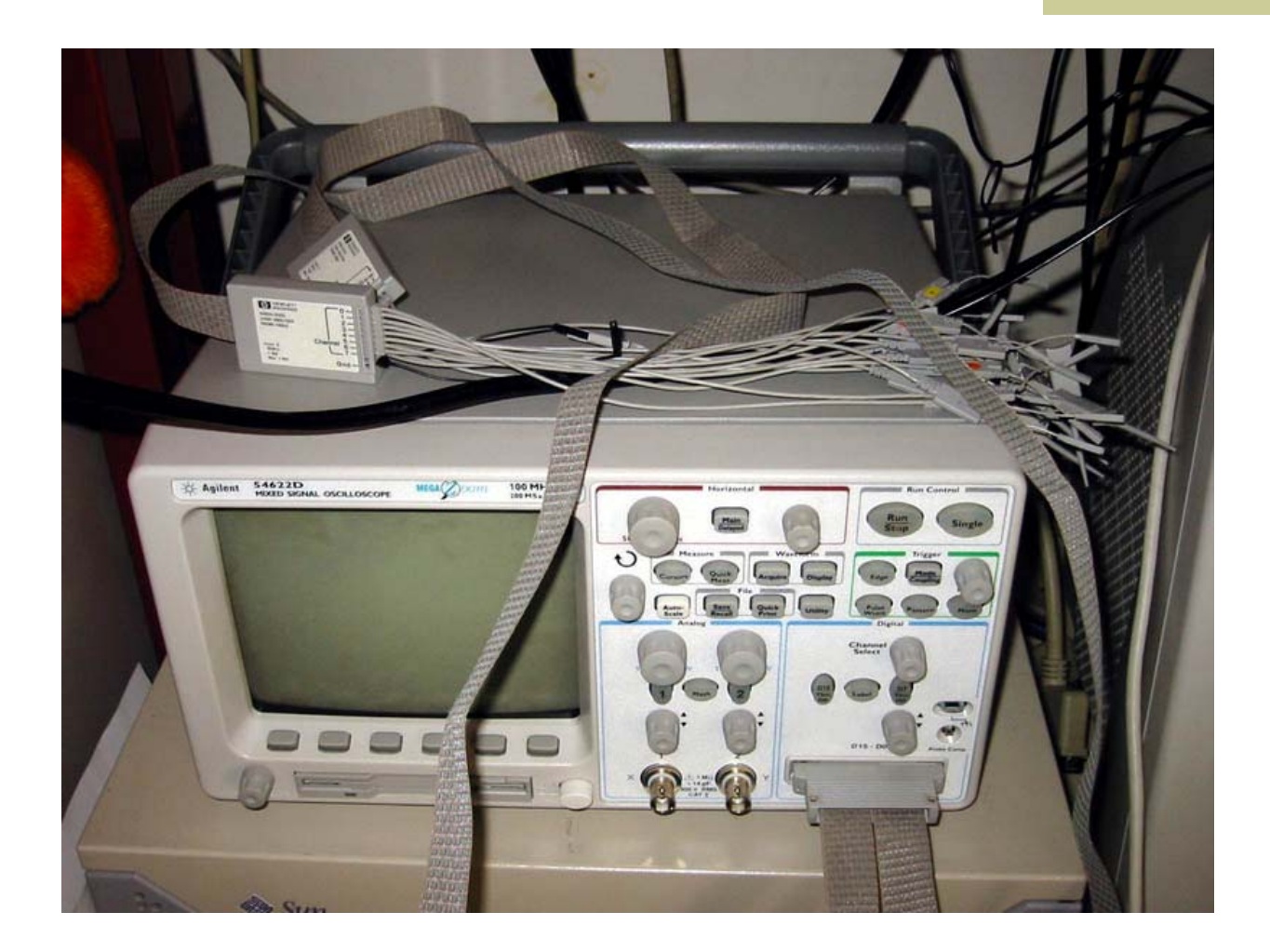

Embedded Software Design, ©2007, Pao-Ann Hsiung, National Chung Cheng University

# Logical Analyzer

- Views signals external to processor
- Cannot control software execution flow
- Useful only with debuggers
- Troubleshoots digital hardware
- Dozens or hundreds of inputs
  - Detect each signal is high or low
  - "Display the values of input signals 1 through 10, but don't start recording what happens until inputs 2 and 5 are both zero at the same time."

# Logical Analyzer Display

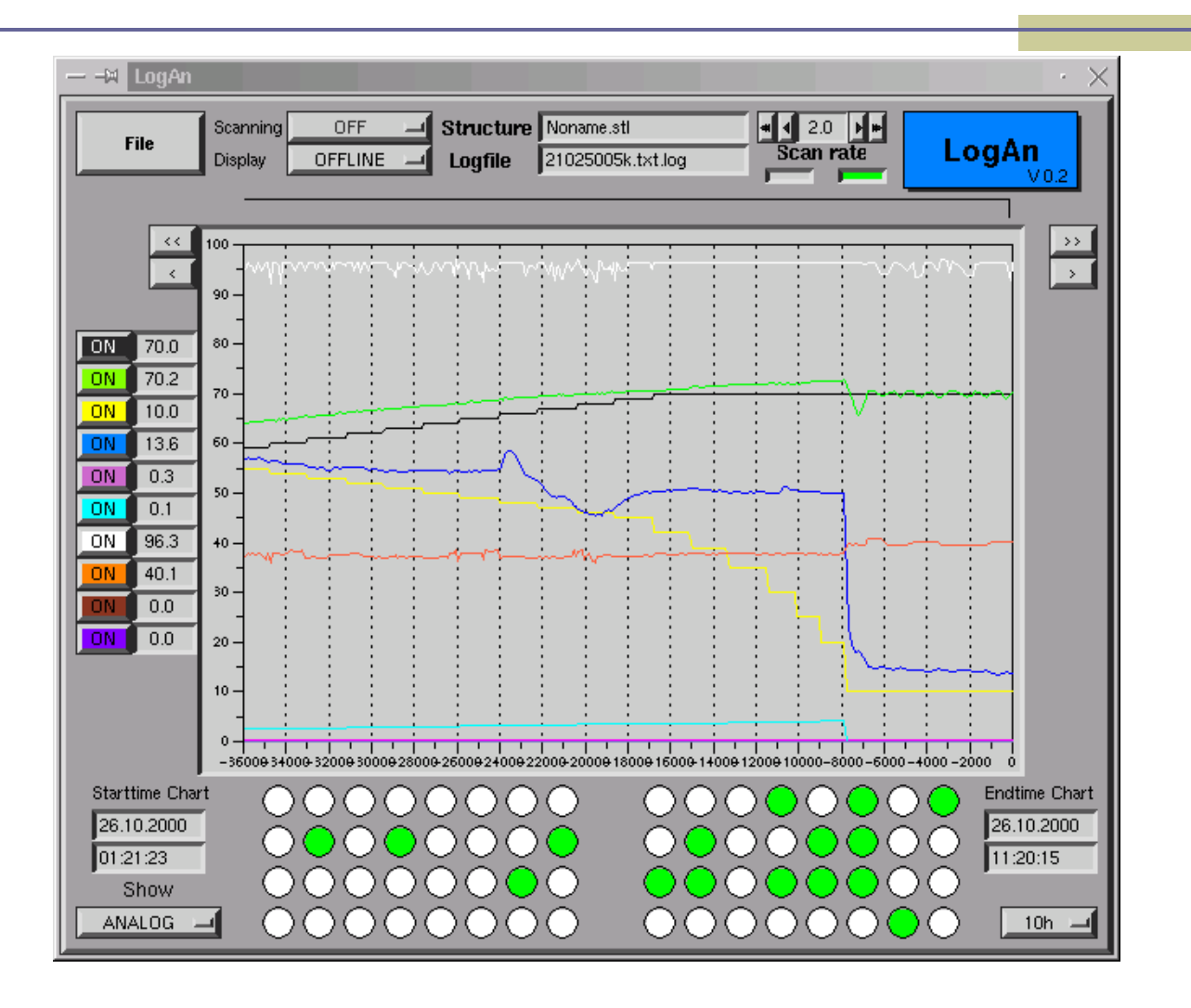

Embedded Software Design, ©2007, Pao-Ann Hsiung, National Chung Cheng University

# Debugging Tip

- Coordinate signal observation with software execution
- Example: processor / peripheral interaction
- Before interaction
  - Add an output statement in software: cause a unique logic pattern on processor pins (e.g. spare I/O pin: zero → one)
- Set logic analyzer to trigger on that pattern
- LA records everything after that!

### Oscilloscope

- Examine any hardware signal (analog or digital)
- Quick observation of voltages on pins
- # inputs  $\approx 4$
- Not useful as a software debugging tool

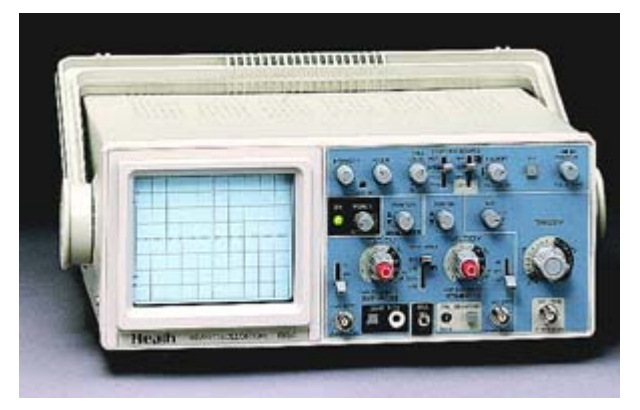

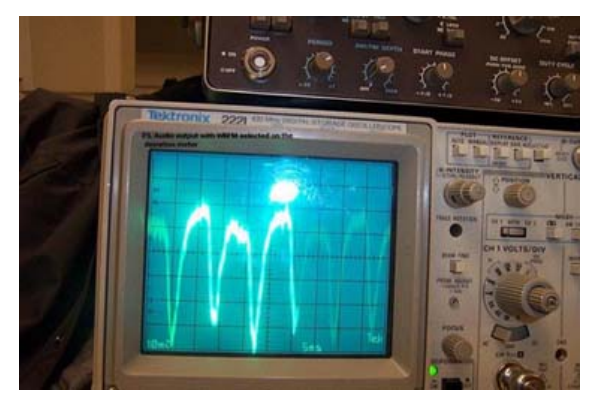

Embedded Software Design, ©2007, Pao-Ann Hsiung, National Chung Cheng University

# Using Oscilloscope

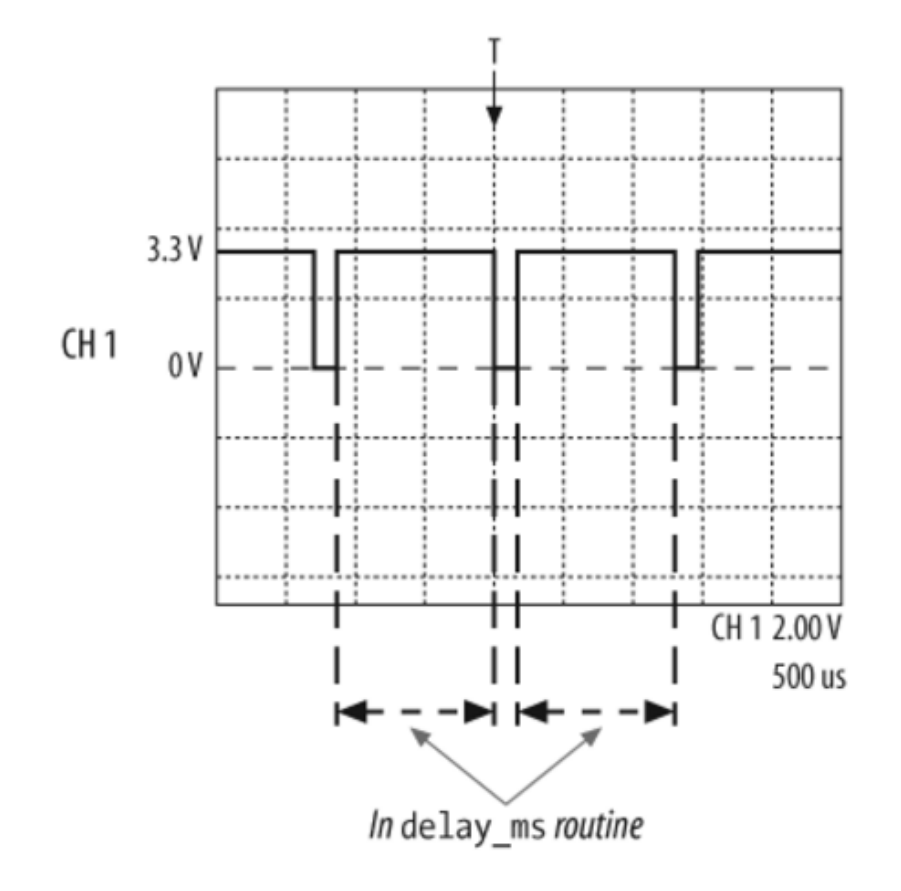

# Finding Pin 1

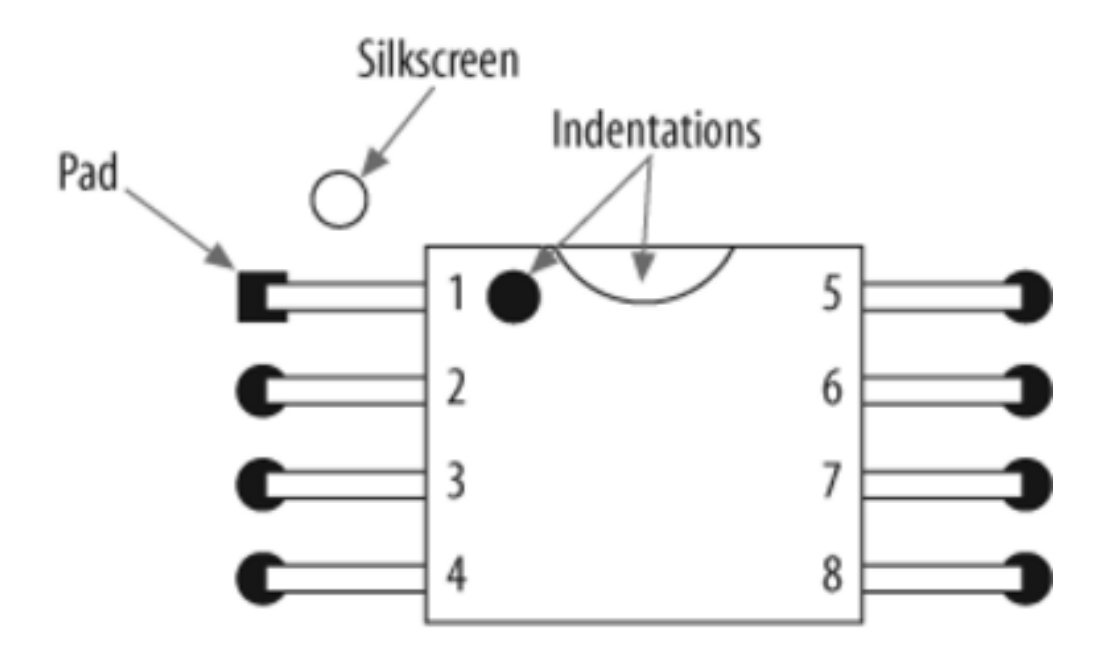

# Lint

- Static checking of source code for
  - Portability problems
  - Common coding syntax errors
    - Ignored return values
    - Type inconsistencies
- More careful checking than compilers
- Can trim the output of lint tool using options
- Reference
  - "Introduction to Lint" from Embedded Systems Programming (http://www.embedded.com)

# Lint

- Open source lint
  - Splint
    - http://www.splint.org

# Version Control

- Required when software is large or there are multiple developers
- Storage of source code in a repository
- Updated as the project progresses
- Logging, file comparisons, tagging releases, tracking bug fixes, codes updates for new features
- All files associated with a project
  - Programs, tools, documentation

# Version Control

- Concurrent Versions System (CVS) (http://ximbiot.com/cvs/cvshome)
  - Combine changes by different people to a single file
  - Ref. Book: Essential CVS by Jennifer Vesperman (O'Reilly)
- Subversion (<u>http://subversion.tigris.org</u>)
  - Ref. Book: Version Control with Subversion by B. Collins-Sussman, B.W. Fitzpatrick, C. M. Pilato (O'Reilly)
- Revision Control System (http://www.gnu.org/software/rcs)
   Free GNU project

### Which tools to use?

Oscilloscopes, Logic Analyzers

 To debug hardware problems

 Simulators

 To test software before hardware is available

 Lint and version control software

 Throughout entire project